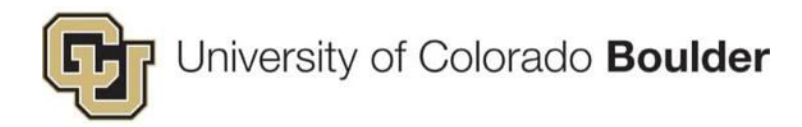

# CU Boulder – Topaz Elements **TOPAZ** Elements

### OAR Staff User Guide

Last Updated: 2018-10-12

#### Preface:

This guide provides an overview of how manage animal order receipts and cage cards in the vivarium.

| . ANIMAL ORDERS                                      | 1                                |
|------------------------------------------------------|----------------------------------|
| CREATE RECEIPT                                       | 1                                |
| DOCUMENT ANIMAL ARRIVALS (I.E. COMPLETE THE RECEIPT) | 5                                |
| PRINT CAGE CARDS                                     | /<br>۵                           |
| CAGE CARD VARIANCE – METHOD 7 (1 REI ERRED)          |                                  |
| ANIMAL IMPORTS                                       |                                  |
| SUBMIT A COMPLAINT                                   | 15                               |
| RUN AN ARRIVAL REPORT                                | 19                               |
| EDIT CAGE DETAILS                                    | 21                               |
| . WEANINGS                                           | 23                               |
| LAB-MANAGED COLONIES – ORDER CARDS FOR WEANING       | 23                               |
| OAR-MANAGED COLONIES – WEANING FORMS                 |                                  |
| . TRANSFERS                                          | 28                               |
| . SPLITTING CAGES                                    | 35                               |
| . SPECIAL USE CARDS                                  | 39                               |
| Replace Lost/Damaged Cards                           | 39                               |
| EDIT EMERGENCY CONTACT INFORMATION                   | 41                               |
| . MOBILE ANIMAL CENSUS                               | 43                               |
| PERFORM CENSUS USING SCANNER                         | 43                               |
| RESET SCANNER DATABASE                               | 47                               |
| TURN THE SOUND ON/OFF ON THE SCANNERS                | 50                               |
| . PROTOCOL FAQS                                      | 52                               |
|                                                      | ANIMAL ORDERS.<br>CREATE RECEIPT |

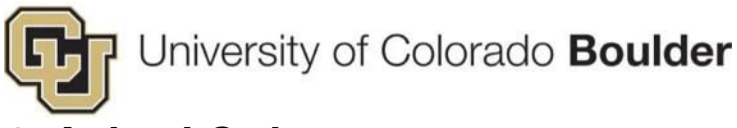

### 1. Animal Orders

To create a receipt, print cards, and complete the receipt in one continuous transaction, follow this workflow: Create Receipt > Document Animal Arrival > Complete the Receipt > Create Cages & Print Cards > Submit Complaints (if necessary)

#### **Create Receipt**

**Step 1:** Hover your cursor over the *Product Selector* in the top left corner of the screen. A menu will appear. Under *Operations*, click on **Animal Orders**.

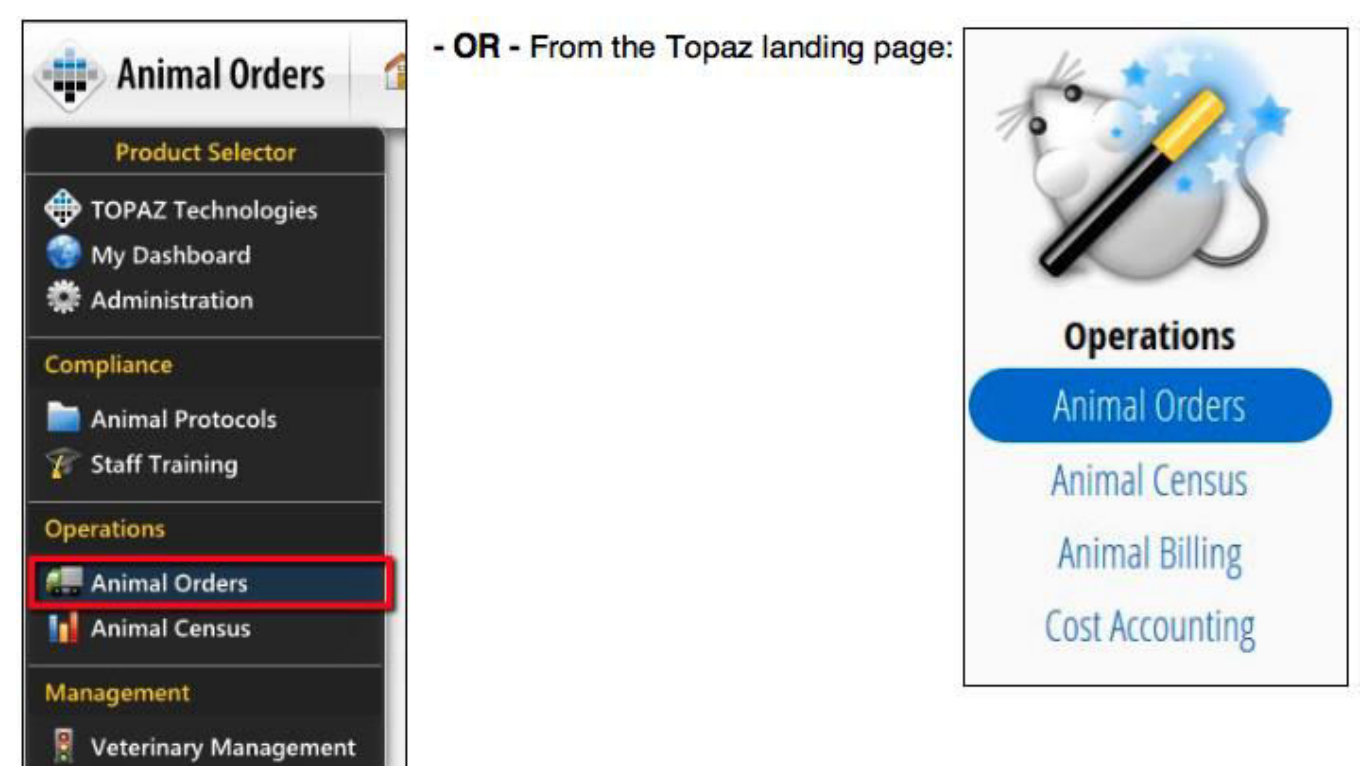

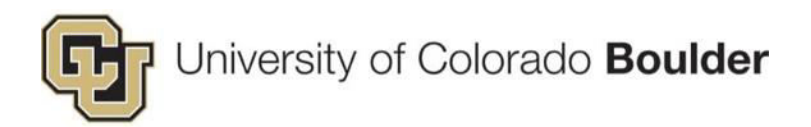

**Step 2:** Hover your cursor over the green truck for **Receipts**. (A menu will appear.) Select **Create Receipts**.

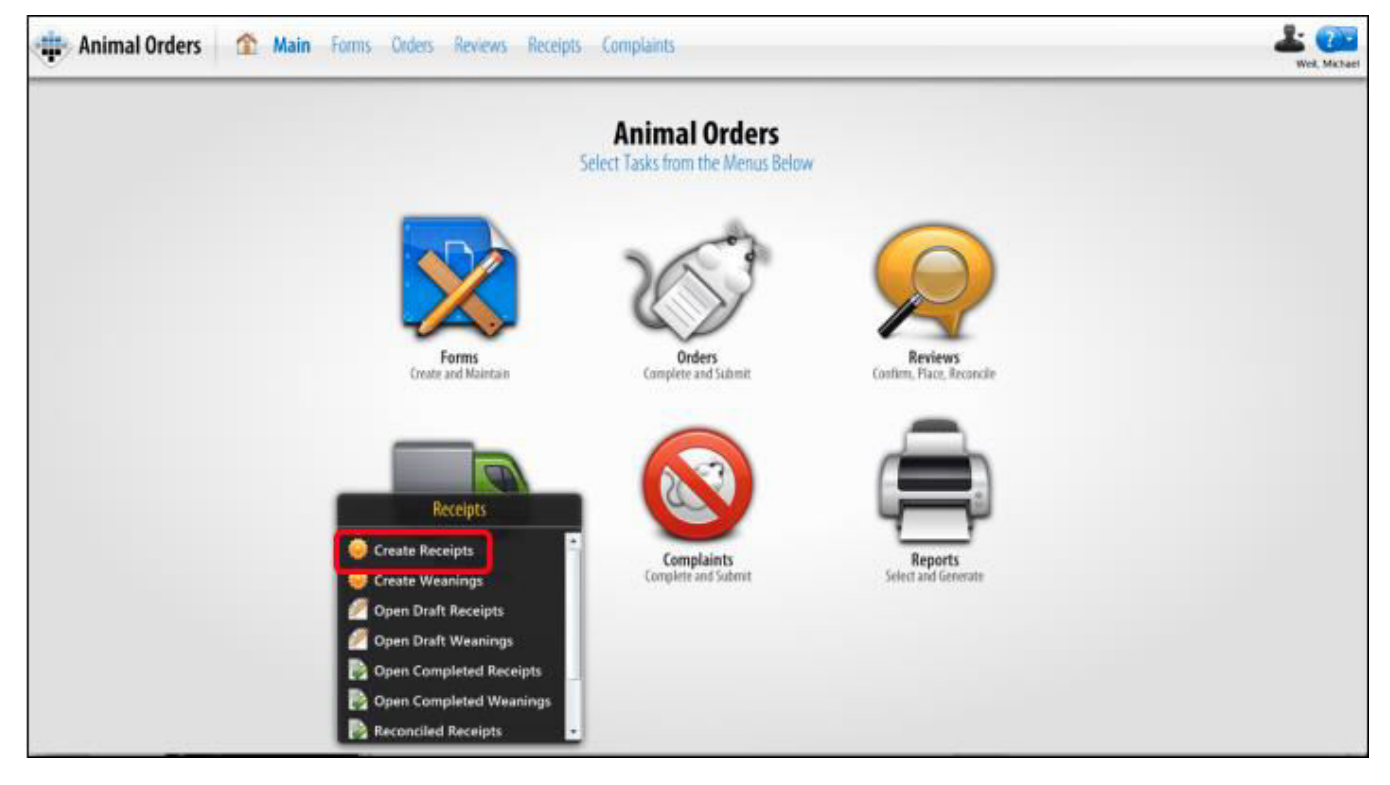

Step 3: In the *Delivery* window, select the order being received.

| Delivery Date | Department       | Delivery # | Requisition # | Species       | Strain/Stock/    | Vendor           | Protocol #    | Principal In |
|---------------|------------------|------------|---------------|---------------|------------------|------------------|---------------|--------------|
| 8/28/17       | Molecular Cellul | 1          | 18WEAN2569    | Mouse #1      | GEM - Yi         |                  | 2545          | Yi, Rui      |
| 8/28/17       | Molecular Cellul | 2          | 18WEAN2570    | Mouse #1      | MYH8 C57Bl/6::   |                  | 2351-16FEB201 | Leinwand, L  |
| 9/4/17        | OAR              | 1          | 18TEST2572    | Mouse #1      | 129              | Charles River La | 2514          | Hoeffer, Ch  |
| 9/4/17        | OAR              | 1          | 18WEAN2573    | Mouse #1      | GEM - Olwin La   |                  | 2516          | Olwin, Brad  |
| 9/5/17        | OAR              | 1          | 18TEST2561    | Mouse #1      | P1f              | Jackson Labora   | 2545          | Yi, Rui      |
| 9/5/17        | OAR              | 2          | 18TEST2572    | Mouse #1      | 129              | Charles River La | 2514          | Hoeffer, Ch  |
| 9/6/17        | OAR              | 19         | 18ENV033      | Rat #1        | Long Evans       | ENVIGO           | 2543          | Reuter, Jon  |
| 9/11/17       | Psychology and   | 1          | 18ENV002      | Rat #1        | Dark Agouti      | ENVIGO           | 2412          | Watkins, Li  |
| 9/11/17       | OAR              | 3          | 18TEST2572    | Mouse #1      | 129              | Charles River La | 2514          | Hoeffer, Ch  |
| 9/18/17       | Psychology and   | 1          | 18ENV007      | Rat #1        | Dark Agouti      | ENVIGO           | 2412          | Watkins, Li  |
| 9/21/17       | RIO              | 1          | 18IMP09.20    | Amphibians #1 | Bullfrog, Americ |                  | 2527          | Barth, Dani  |
| 9/25/17       | Psychology and   | 2          | 18ENV007      | Rat #1        | Dark Agouti      | ENVIGO           | 2412          | Watkins, Li  |
| 10/2/17       | Psychology and   | 3          | 18ENV007      | Rat #1        | Dark Agouti      | ENVIGO           | 2412          | Watkins, Li  |
| 10/9/17       | Psychology and   | 4          | 18ENV007      | Rat #1        | Dark Agouti      | ENVIGO           | 2412          | Watkins, Li  |
| 10/16/17      | Psychology and   | 5          | 18ENV007      | Rat #1        | Dark Agouti      | ENVIGO           | 2412          | Watkins, Li  |
| 10/23/17      | Psychology and   | 6          | 18ENV007      | Rat #1        | Dark Agouti      | ENVIGO           | 2412          | Watkins, Li  |
| 10/30/17      | Psychology and   | 7          | 18ENV007      | Rat #1        | Dark Agouti      | ENVIGO           | 2412          | Watkins, Li  |
| 11/13/17      | Psychology and   | 9          | 18ENV007      | Rat #1        | Dark Agouti      | ENVIGO           | 2412          | Watkins, Li  |
| 1/20/17       | Psychology and   | 10         | 18ENV007      | Rat #1        | Dark Agouti      | ENVIGO           | 2412          | Watkins, Li  |
|               |                  |            |               |               |                  |                  |               |              |

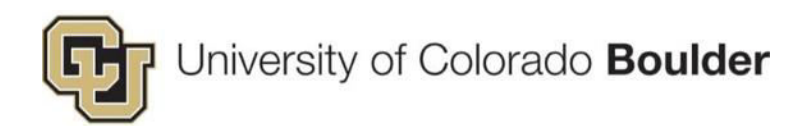

#### Step 4: In the window, select Receipt Form.

| Select Receipt Form |                           | Q Quick Fin | der 🛛 🕲 |
|---------------------|---------------------------|-------------|---------|
| Name                | Description               | Туре        |         |
| Receipt Form        | OAR Standard Receipt Form | Receipt     |         |
|                     |                           |             |         |
|                     |                           |             |         |
|                     |                           |             |         |
|                     |                           |             |         |
|                     |                           |             |         |
|                     |                           |             |         |
|                     |                           |             |         |
|                     |                           |             |         |
|                     |                           | 0           | Cancel  |
|                     |                           | -           |         |

**Step 5:** Open the third section, **Special Requirements Section**. Review the comments in these fields, especially *Delivery Comments*.

| Outline                          | \$20           |
|----------------------------------|----------------|
| Q Quick Finder                   | 3 0 I9<br>10 ± |
| + 1 Animal Order Information     |                |
| ± 2 Receipt Information          |                |
| 3 Special Requirement Section    |                |
| Emergency Contact                |                |
| Emergency Phone                  |                |
| Age, Weight, or Special Conditio | n              |
| Delivery Comments                |                |
| Order surplus                    |                |
| Cage Card Comments               |                |
| Parent Cage Number               |                |
| Wean Request: Card Handling Ir   | nstruction     |
| + 4 OAR Office Use Only          |                |

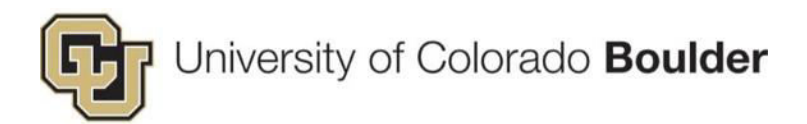

**Step 6:** Open the second section, **Receipt Information**. Verify the *Housing Location*, *Cage Type*, and *Number Per Cage*.

| Outline                         | *20   |
|---------------------------------|-------|
| Q Quick Finder                  | 💿 😼 🗄 |
| 1 Animal Order Information      |       |
| 2 Receipt Information           |       |
| Performed By                    |       |
| Receipt Date                    |       |
| Animals Received                |       |
| Birth Date                      |       |
| Housing Location                |       |
| Cage Type                       |       |
| Number of Cage Cards Needed     |       |
| Number Per Cage 🖌 🗕             |       |
| 1 3 Special Requirement Section |       |
| 1 4 OAR Office Use Only         |       |

Step 7: Click Save.

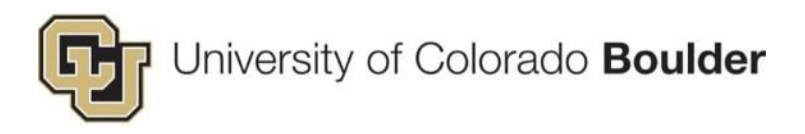

#### **Document Animal Arrivals (i.e. Complete The Receipt)**

Step 1: Open the second section, **Receipt Information**, and verify the number under **Animals Received**.

Step 2: Enter Birth Date listed on the packing slip.

| Create Receipts                                    | - Carata Gagan Carata Georgialata Ald Delivery Base                                                                                                    |     |
|----------------------------------------------------|----------------------------------------------------------------------------------------------------|-----|
| Outline                                            | Receipt Form           Ventions         12         0         2         0         2         0         2         0         2         0         2         0         2         0         2         0         2         0         2         0         2         0         2         0         2         0         2         0         2         0         2         0         2         0         2         0         2         0         2         0         2         0         2         0         2         0         2         0         2         0         2         0         2         0         2         0         2         0         2         0         2         0         2         0         2         0         2         0         2         0         2         0         2         1         0         0         0         0         0         0         0         0         0         0         0         0         0         0         0         0         0         0         0         0         0         0         0         0         0         0         0         0         0 | G 3 |
| Animal Order Information     2 Receipt Information | 2 Receipt Information                                                                                                    |     |
| Receipt Date                                       | Performed By                                                                                                    |     |
| Animals Received<br>Birth Date                     | Low Wet, Michael                                                                                                    |     |
| Housing Location<br>Cage Type                      | Receipt Date<br>Riscolpt Date                                                                                                    | •   |
| Number of Cage Cards Needed<br>Number Per Cage     | Completed Date and Time: 8/20/18                                                                                                    |     |
| 3 Special Requirement Section                      | Annual Research                                                                                                    |     |
| 4 OAR Office Use Only                              | Animals Received Animals Received Requested: Males 2 Females 2 Either 0 4 Total Requested                                                                                                    |     |
|                                                    | Accepted:         Males         2         Pemales         2         4         Total Accepted           Not Accepted:         Males         0         Pemales         0         Total Not Accepted                                                                                                    |     |
|                                                    | Birth Date<br>Complete if all animals in this delivery have the same DOB                                                                                                    |     |
|                                                    | 7/20/18                                                                                                    |     |
|                                                    | HA ARK Esction 2 of 4 NEXT P PH                                                                                                    |     |

- If there is a **SHORTAGE**, enter the correct number of animals received. Then <u>Submit a</u> <u>Complaint</u>. Do this if the shortage results from animals arriving sick or injured as well.
- If there is a **SURPLUS**, determine whether extra animals are to be received or added to a holding protocol. (See comments under **Order Surplus**.)
  - o If receiving, enter the actual number being accepted under Animals Received.
  - If adding to a holding protocol, enter the numbers being accepted/not accepted, then <u>Submit a Complaint</u> – OAR Administration will contact you regarding the surplus.

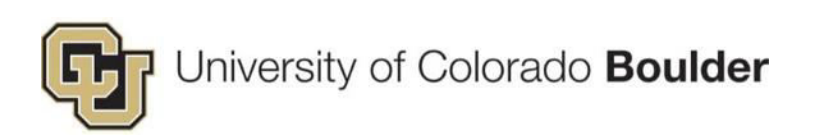

**Step 3:** Open the third section, *Special Requirement Section*, under **Delivery Comments**, verify that the special housing or other instructions given by the requestor were completed.

| Create Receipts                                  | Constructions Construction Add Conference Const                                                                                                    |      |
|--------------------------------------------------|----------------------------------------------------------------------------------------------------|------|
| Outline @&Q                                      | Receipt Form                                                                                                    | 10 H |
| (Q. Quick Finder 0) 🔯 🖽                          | Verdana 12 - B T U Ar - E E al a di eg en 1, 7, 1                                                                                                    |      |
| Animal Order Information     Receipt Information | 3 Special Requirement Section                                                                                                    | ĥ    |
| 3 Special Requirement Section                    | Emergency Contact                                                                                                    |      |
| Emergency Contact                                | Emergency Contact Name                                                                                                    |      |
| Emergency Phone                                  | test                                                                                                    |      |
| Age, Weight, or Special Condition                |                                                                                                    |      |
| Delivery Comments                                | Emergency Phone                                                                                                    |      |
| Order surplus                                    | Emergency Contact Phone                                                                                                    |      |
| Cage Card Comments                               | test                                                                                                    |      |
| Parent Cage Number                               |                                                                                                    |      |
| Wean Request: Card Handling Instruction          | Age, Weight, or Special Condition                                                                                                    |      |
|                                                  | This information is provided by the requester at ordering - please confirm against receipt and order.                                                                                                    | -    |
|                                                  | Delivery Comments                                                                                                    | 0    |
|                                                  | Order surplus By default add extras to the protocol unless other instructions are indicated below. If "holding protocol" is indicated, do not add extras to the accepted number animals; instead create a manual cage card ted to the holding protocol for the extra animals. | of . |
|                                                  | BALA SECTION 3 OF 4 NEAT P M                                                                                                    |      |

Step 4: Click Save, then Complete. An e-signature window will appear. Enter your CU IdentiKey and Password.

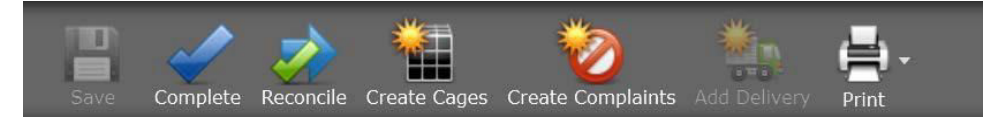

Step 5: An email template window will appear. Edit the email, if necessary, then click Send.

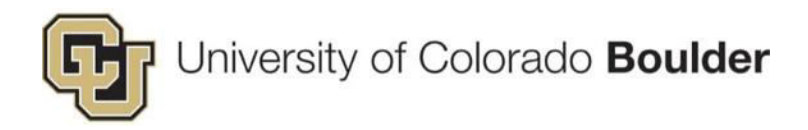

#### **Print Cage Cards**

With the receipt saved, continue to print your cards.

Step 1: Click Create Cages.

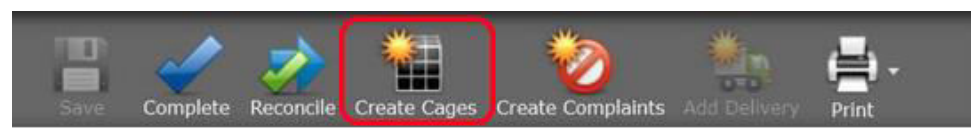

Step 2: In the *Generate Cages* window, verify the information and click **Generate Cages**.

| Generate Cag    | es                 |   |                    | 8                         |
|-----------------|--------------------|---|--------------------|---------------------------|
| CAGE INFORMATIO | DN                 |   | RECEIPT INFORMA    | TION                      |
| Location        | V115B              |   | Requisition Number | 18TEST2605                |
| Cage Status     | New                |   | Receipt Date       | 9/9/18                    |
| Cage Type       | Mouse Conventional |   | Protocol Species   | 2427-24MAR2019<br>(Mouse) |
| Males / Cage    | 2                  |   | PI                 | Reuter, Jon D.            |
| Females / Cage  | 2                  | П | Males              | 2                         |
| MALE CAGES:     | 1                  |   | Females            | 2                         |
| FEMALE CAGES:   | 1                  |   | Total Animals      | 4                         |
| TOTAL CAGES     | 2                  |   |                    |                           |
|                 |                    |   | ( Car              | Cancel                    |

Step 3: In the left side of the grid, check the boxes next to the desired cages.

• <u>What to do about Cage Card Variances?</u> (i.e. The number of cages needed does not match the system generated number.)

Step 4: Click Create.

| 💠 Animal Census 🏠 Main Cages Animals Mobile Reports |                 |              |                 |                             |               |              |               |                    | Well, Michael        |          |                        |                  |         |               |                 |
|-----------------------------------------------------|-----------------|--------------|-----------------|-----------------------------|---------------|--------------|---------------|--------------------|----------------------|----------|------------------------|------------------|---------|---------------|-----------------|
| Cre                                                 | ate Ca          | iges f       | from            | Receipts                    | Guate         | S. 4         | 🥖 🥂           | Mark Corporation   | de .                 |          |                        |                  |         |               | Quick Finder    |
| 5                                                   | lnimal<br>emale | and C<br>s 2 | age In<br>Males | formation<br><b>2</b> Total | Animals: 4 Ma | ale Cages: 1 | Female Cages: | 1 Total Cages: 2   |                      |          |                        |                  |         |               | v.              |
|                                                     |                 |              |                 | Cage IC                     | Cage Status   | Gender       | # of Animals  | Cage Type          | Protocol             | Location | Per Diem Staff Account | Animal Owne      | Species | Strain/Stock/ | Manual Cage Rec |
| 1                                                   | 0               | •            | 0               | 37371                       | New           | Female       | 2             | House Conventional | 2427-24M4R2019 (Nous | V1158    | Reuter, Jon D 12800049 | Pfister, Barbara | Mouse   | RORgt         |                 |
| 1                                                   | 0               | •            | P               | 37372                       | New           | Male         | 2             | Mouse Conventional | 2427-24M4R2019 (Mous | V115B    | Reuter, Jon D 12800049 | Pfister, Barbara | Mouse   | RORgt         |                 |

Step 5: Click Print Cage Card.

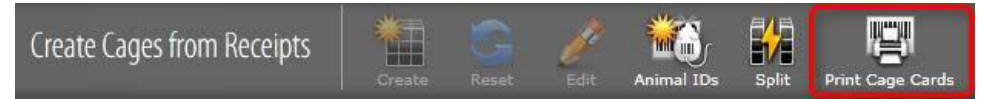

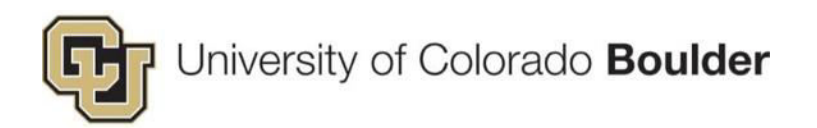

**Step 6:** In the *Print Cage Cards* window, select **Cage Card (Standard)** for the template. Enter any additional notes in the comments box that you want to be displayed on the cage card. Then click **Generate Cage Card**.

| 📳 Print Cage Car     | ds                   | 0   |
|----------------------|----------------------|-----|
| Number of Cage Cards | 2                    |     |
| Cage Card Template   | Cage Card (Standard) | 0   |
| Cage Card Comments   |                      |     |
|                      | Generate Cage Card   | cel |

**Step 7:** A PDF of new cards will be generated inside the Topaz window. Save and/or print the cards, as needed.

| ID 00000373                     | 71 🔊                  |                       |                           |
|---------------------------------|-----------------------|-----------------------|---------------------------|
| PI: Reut                        | er, Jon D.            | EMER Contac           | t: test                   |
| Protocol #: 2427<br>Strain: ROF | 7-24MAR2019<br>Rgt    | EMER Phone:           | test                      |
| DOB:<br>Arrival/Wean Date:      | 7/20/2018<br>9/9/2018 | Parent Cage:<br>Room: | test<br>Wilderness, V115B |
| Req # / Wean ID:                | 18TEST2605            | Cage Type:            | Mouse Conventional        |
| Comments: te<br>Staff Notes:    | est                   |                       |                           |
| ID 00000373                     | 371                   |                       |                           |

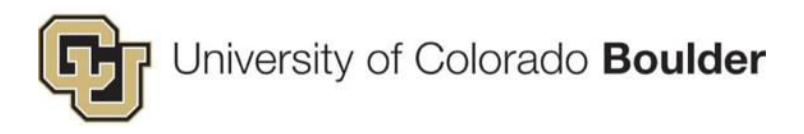

#### Cage Card Variance – Method 1 (Preferred)

When creating cages, Topaz takes into account the # animals being received and the # animals per cage that was set in the original requisition. However, there may be times when the number of cages the system generates exceeds the actual number needed by the lab.

There are two methods you can use to reconcile the cage card variance:

- 1) Manually adjust the # animals per cage so that less cages are generated.
- 2) Create all cage cards and deactivate cards that are not needed.

Method 1 – Manually adjust the # animals per cage so that less cages are generated.

Step 1: Check the Number of Cage Cards Needed on the receipt under the *Receipt Information* section.

| Open Draft Receipts                                                                            | Create Completes Md Dalmery Ree                                                                                                    |          |
|------------------------------------------------------------------------------------------------|----------------------------------------------------------------------------------------------------|----------|
| Outline                                                                                        | 18TE512605 (9/9/18 - #1)<br>Verdana - 12 - 8 7.0                                                                                                    | <b>1</b> |
| Animal Order Information     2 Receipt Information     Performed By     Receipt Date           | Birth Date<br>Complete if all animals in this delivery have the same DOB<br>7/20/18                                                                         | ·        |
| Animals Received<br>Birth Date<br>Housing Location<br>Cage Type<br>Number of Cane Cards Needed | Housing Location<br>Housing Location<br>© Wilderness, V1158                                                                                                 | o        |
| Number Per Cage                                                                                | Саде Туре<br>Саде Туря                                                                                                    | ٠        |
| The care officer one officer                                                                   | Mouse Conventional Number of Cage Cards Needed Enter the number of new cages that need to be created. 2 Number Per Cage Number Per Cage Males: 2 Females: 2 |          |
|                                                                                                | Her A BACK Section 2 of 4 NEXT > 004                                                                                                    |          |

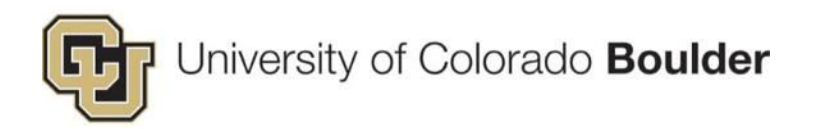

Step 2: Adjust the number of males and females per cage until the Total Cages matches the number of cages needed. (When you increase the number per cage, the total cages created goes down.) Then click Generate Cages.

| 0.0000000000000000000000000000000000000                                                                                                    | 2012                                                                            |   |                                                                                                    |                                                                                                |
|----------------------------------------------------------------------------------------------------|---------------------------------------------------------------------------------|---|----------------------------------------------------------------------------------------------------|------------------------------------------------------------------------------------------------|
| INFORMATIO                                                                                                    | N                                                                               | _ | RECEIPT INFORMAT                                                                                                    | ION                                                                                            |
| Location                                                                                                    | A1871D                                                                          | 2 | Requisition Number                                                                                                    | 181E512600                                                                                     |
| Cage Status                                                                                                    | In                                                                              |   | Receipt Date                                                                                                    | 9/19/2018                                                                                      |
| Cage Type                                                                                                    | Mouse Ventilated                                                                |   | Protocol Species                                                                                                    | 2351-16FEB2019 (Mouse)                                                                         |
| Males / Cage                                                                                                    | 3                                                                               |   | Males                                                                                                    | 15                                                                                             |
| males / Cage                                                                                                    | ) <b>H</b>                                                                      |   | Females                                                                                                    | 20                                                                                             |
| ALE CACES                                                                                                    | - 14                                                                            |   | Total Animals                                                                                                    | 35                                                                                             |
| ALE CAGES                                                                                                    | 7                                                                               |   |                                                                                                    |                                                                                                |
| nue unues.                                                                                                    |                                                                                 |   |                                                                                                    |                                                                                                |
| AL CAGES                                                                                                    | 12                                                                              |   |                                                                                                    |                                                                                                |
|                                                                                                    |                                                                                 |   |                                                                                                    |                                                                                                |
|                                                                                                    |                                                                                 |   | (                                                                                                    | Generate Cages                                                                                 |
| rate Cag                                                                                                    | es                                                                              |   | (#                                                                                                    | Generate Cages                                                                                 |
| rate Cag                                                                                                    | es<br>N                                                                         |   | RECEIPT INFORMAT                                                                                                    | Generate Cages 🥝                                                                               |
| rate Cag                                                                                                    | es<br>DN<br>A1871D                                                              |   | RECEIPT INFORMAT<br>Requisition Number                                                                                | Generate Cages 200                                                                             |
| rate Cag<br>INFORMATIK<br>Location<br>Cage Status                                                                                                    | es<br>DN<br>A1871D<br>In                                                        | 2 | RECEIPT INFORMAT<br>Requisition Number<br>Receipt Date                                                                | Generate Cages 2000                                                                            |
| rate Cag<br>INFORMATIX<br>Location<br>Cage Status<br>Cage Type                                                                                         | es<br>DN<br>A1871D<br>In<br>Mouse Ventilated                                    |   | RECEIPT INFORMAT<br>Requisition Number<br>Receipt Date<br>Protocol Species                                            | Generate Cages<br>CON<br>18TEST2600<br>9/19/2018<br>2351-16FEB2019 (Mouse)                     |
| rate Cag<br>INFORMATIN<br>Location<br>Cage Status<br>Cage Type<br>Males / Cage                                                                         | es<br>DN<br>A1871D<br>In<br>Mouse Ventilated                                    |   | RECEIPT INFORMAT<br>Requisition Number<br>Receipt Date<br>Protocol Species<br>PI                                      | Generate Cages                                                                                 |
| rate Cag<br>INFORMATIX<br>Location<br>Cage Status<br>Cage Type<br>Males / Cage                                                                         | es<br>DN<br>A1871D<br>In<br>Mouse Ventilated<br>5                               |   | RECEIPT INFORMAT<br>Requisition Number<br>Receipt Date<br>Protocol Species<br>PI<br>Males                             | Generate Cages                                                                                 |
| rate Cag<br>INFORMATIX<br>Location<br>Cage Status<br>Cage Type<br>Males / Cage<br>males / Cage                                                         | es<br>DN<br>A1871D<br>In<br>Mouse Ventilated<br>S<br>8                          |   | RECEIPT INFORMAT<br>Requisition Number<br>Receipt Date<br>Protocol Species<br>PI<br>Males<br>Total Animals            | Generate Cages<br>CON 18TEST2600 9/19/2018 2351-16FE82019 (Mouse) Leinwand, Leslie L. 15 20 35 |
| rate Cag<br>INFORMATIN<br>Location<br>Cage Status<br>Cage Type<br>Males / Cage<br>males / Cage<br>ALE CAGES:                                           | es<br>DN<br>A1871D<br>In<br>Mouse Ventilated<br>S<br>B<br>B<br>3                |   | RECEIPT INFORMAT<br>Requisition Number<br>Receipt Date<br>Protocol Species<br>PI<br>Males<br>Females<br>Total Animals | Generate Cages<br>CON 18TEST2600 9/19/2018 2351-16FEB2019 (Mouse) Leinwand, Leslie L 15 20 35  |
| rate Cag<br>INFORMATIN<br>Location<br>Cage Status<br>Cage Type<br>Males / Cage<br>males / Cage<br>ALE CAGES:<br>ALE CAGES:                             | es<br>DN<br>A1871D<br>In<br>Mouse Ventilated<br>5<br>8<br>8<br>3<br>3           |   | RECEIPT INFORMAT<br>Requisition Number<br>Receipt Date<br>Protocol Species<br>PI<br>Males<br>Females<br>Total Animals | Generate Cages                                                                                 |
| rate Cag<br>INFORMATIX<br>Location<br>Cage Status<br>Cage Type<br>Males / Cage<br>males / Cage<br>ALE CAGES:<br>ALE CAGES                              | es<br>DN<br>A1871D<br>In<br>Mouse Ventilated<br>S<br>S<br>S<br>3<br>3<br>5<br>6 |   | RECEIPT INFORMAT<br>Requisition Number<br>Receipt Date<br>Protocol Species<br>PI<br>Males<br>Females<br>Total Animals | Generate Cages                                                                                 |
| rate Cag<br>INFORMATIX<br>Location<br>Cage Status<br>Cage Type<br>Males / Cage<br>males / Cage<br>Males / Cage<br>ALE CAGES:<br>ALE CAGES:             | es<br>DN<br>A1871D<br>In<br>Mouse Ventilated<br>5<br>8<br>3<br>3<br>3<br>6      |   | RECEIPT INFORMAT<br>Requisition Number<br>Receipt Date<br>Protocol Species<br>PI<br>Males<br>Females<br>Total Animals | Generate Cages                                                                                 |
| rate Cag<br>INFORMATIX<br>Location<br>Cage Status<br>Cage Type<br>Males / Cage<br>males / Cage<br>Males / Cage<br>ALE CAGES:<br>ALE CAGES:<br>AL CAGES | es<br>DN<br>A1871D<br>In<br>Mouse Ventilated<br>5<br>8<br>8<br>3<br>3<br>6      |   | RECEIPT INFORMAT<br>Requisition Number<br>Receipt Date<br>Protocol Species<br>PI<br>Males<br>Females<br>Total Animals | Generate Cages                                                                                 |

**Step 3:** You may receive a warning if the adjustment was higher than the maximum allowable animals per cage type. – If the adjusted number of male cages and female cages is correct, click **Override**.

| Warning                                         |                                                               |
|-------------------------------------------------|---------------------------------------------------------------|
| The number of Females of animals specified on t | animals per cage exceeds the number<br>the selected cage type |
|                                                 | Override 🧭 Cancel                                             |

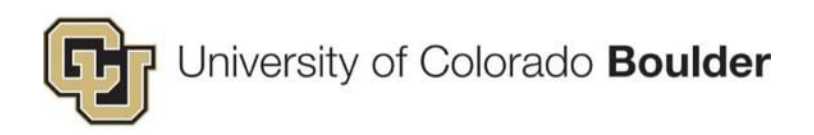

**Step 4:** Check the box at the top of column to select all the cages.

| ¢ | No Anin<br>Female | nals W<br>es: O | /ithou<br>M | it Housing<br>ales: 0 | Anima<br>Female | l and Cage Info<br>es 20 Males | rmation<br>15 Total | Animals: 35 Male Ca | iges: 3 Female Cages: 3 T | otal Cages: 6 |
|---|-------------------|-----------------|-------------|-----------------------|-----------------|--------------------------------|---------------------|---------------------|---------------------------|---------------|
|   |                   |                 | _           | Cage ID               | Cage Stati      | Gender                         | # of Ar             | Cage Type           | Protocol                  | Location      |
|   | 0                 | 0               | 0           | 37379                 | In              | Female                         | 8                   | Mouse Ventilated    | 2351-16FEB2019 (Mouse     | A1B71D        |
|   | •                 | 0               | Ø           | 37380                 | In              | Female                         | 8                   | Mouse Ventilated    | 2351-16FEB2019 (Mouse     | A1B71D        |
|   | Đ                 | 0               | 0           | 37381                 | In              | Female                         | 4                   | Mouse Ventilated    | 2351-16FEB2019 (Mouse     | A1B71D        |
|   | •                 | 0               | 0           | 37382                 | In              | Male                           | 5                   | Mouse Ventilated    | 2351-16FEB2019 (Mouse     | A1B71D        |
|   | •                 | 0               | 1           | 37383                 | In              | Male                           | 5                   | Mouse Ventilated    | 2351-16FEB2019 (Mouse     | A1B71D        |

Step 5: Click Create.

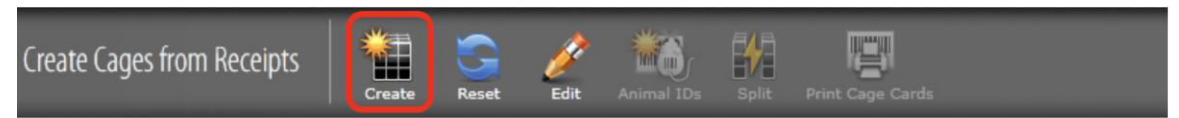

Step 6: Click Print Cage Card.

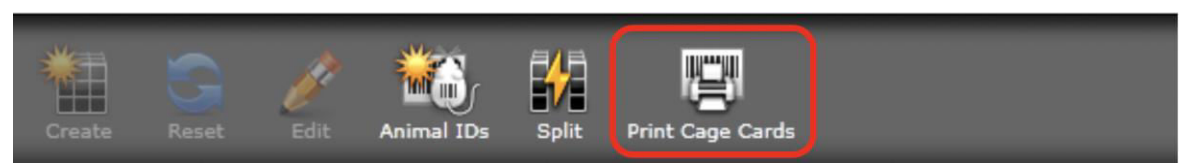

**Step 7:** In the Print Cage Cards window, select **Cage Card (Standard)** for the template. Enter any additional notes in the comments box that you want to be displayed on the cage card. Then click **Generate Cage Card**.

| 📳 Print Cage Car     | ds                   | 0             |
|----------------------|----------------------|---------------|
| Number of Cage Cards | 6                    |               |
| Cage Card Template   | Cage Card (Standard) | O             |
| Cage Card Comments   |                      |               |
|                      | Generate Cage Card   | <b>Cancel</b> |

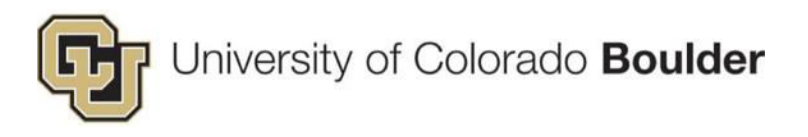

#### Cage Card Variance – Method 2

Method 2 - Create all cage cards and deactivate cards that are not needed.

**PLEASE NOTE:** This method, in which you accept the total cages number generated by Topaz, does *NOT* stop the unselected cage IDs from being created – it only stops the creation of cards from being printed. If a **cage ID** is "generated" then *it is active accruing per diem*, even if the **cage card** was not "created." These unchecked cages will need to be DEACTIVATED.

Step 1: Check the Number of Cage Cards Needed on the receipt under the *Receipt Information* section.

| Open Draft Receipts           | Create Complaints Add Delivery Print                       |   |
|-------------------------------|------------------------------------------------------------|---|
| Outline Q2O                   | 18TEST2605 (9/9/18 - #1)                                   |   |
| Q. Quick Finder               | Verdana 12 - B I U A - Ξ Ξ 🖬 🖩 🖓 🕪 🕀 🗮 Į                   |   |
| 1 Animal Order Information    |                                                            | - |
| 2 Receipt Information         | Birth Date                                                 |   |
| Performed By                  | Complete if all animals in this delivery have the same DOB |   |
| Receipt Date                  | 7/20/18 15                                                 |   |
| Animals Received              |                                                            |   |
| Birth Date                    | Housing Location                                           |   |
| Housing Location              | Housing Location                                           | h |
| Cage Type                     | © Wildemess, V1158                                         |   |
| Number of Cage Cards Needed   |                                                            |   |
| Number Per Cage               | Cage Type                                                  |   |
| 3 Special Requirement Section | Саде Туре                                                  |   |
| H 4 OAR Office Use Only       | Mouse Conventional                                         |   |
|                               | Number of Cage Cards Needed                                |   |
|                               | 2                                                          |   |
|                               | Number Per Cage                                            |   |
|                               | Number Per Cage                                            |   |
|                               | Males: 2 Females: 2                                        |   |
|                               | 🔫 < BACK 🔀 Section 2 of 4 🛛 NEXT 🕨 🍽                       |   |

**Step 2:** Accept the system-generated number of cages by clicking **Create Cages** – even if the number is incorrect.

Step 3: Check the number of cage cards to create and click Create.

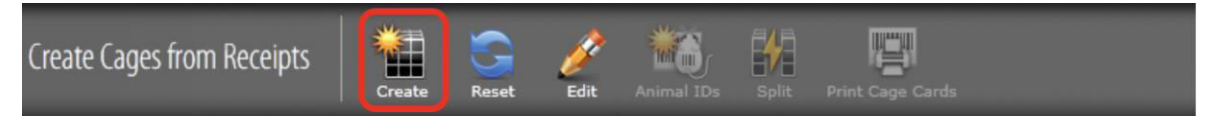

NOTE: The unchecked lines are still ACTIVE CAGE IDs and accruing per diem.

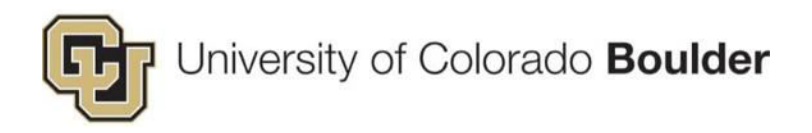

#### Step 4: Click Print Cage Cards.

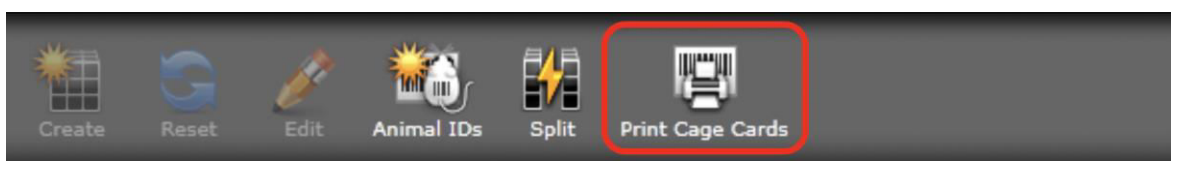

**Step 5:** In the Print Cage Cards window, select **Cage Card (Standard)** for the template. Enter any additional notes in the comments box that you want to be displayed on the cage card. Then click **Generate Cage Card**.

| Print Cage Car       | ds 🛛 🕀               |
|----------------------|----------------------|
| Number of Cage Cards | 6                    |
| Cage Card Template   | Cage Card (Standard) |
| Cage Card Comments   | Generate Cage Card   |

Step 6: Return to the Animal Census/Cages menu and select Deactivate Cages.

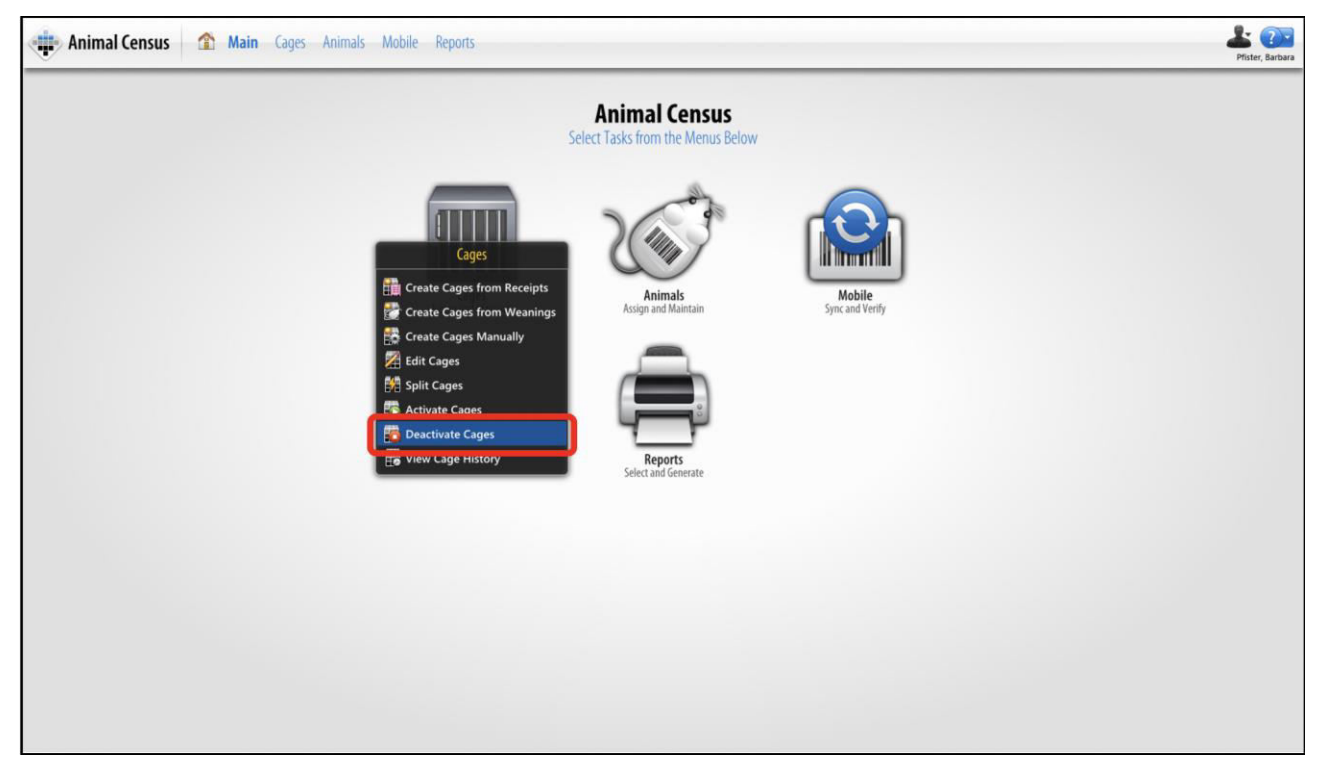

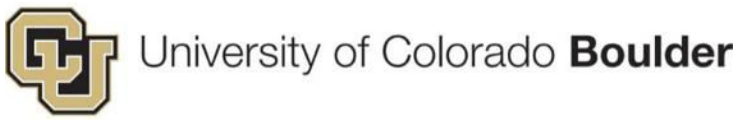

Step 7: Click Select Cages – enter the cage number(s) to deactivate.

**Step 8:** In the next window, find and select the extra cage IDs that were generated and need to be deactivated. Click **OK**.

#### Step 9: Click Deactivate Cages.

| Deactiv  | vate Cages   | ect Cages Deactivate | Cages Clear Grid |         |                |
|----------|--------------|----------------------|------------------|---------|----------------|
| Enter or | Scan Cage ID | Er                   | nter             |         |                |
|          | Cage ID      | Is Manual            | Status           | Species | Protocol       |
| •        | 37381        | No                   | In               | Mouse   | 2351-16FEB2019 |
| •        | 37382        | No                   | In               | Mouse   | 2351-16FEB2019 |

**Step 10:** Select the date the cages were created (most likely today's date if you are deactivating immediately). Click **OK**.

| Deact   | ivate Cages                 | ct Cages Deactivate                                                        | Cages Clear Grid        |         |                |
|---------|-----------------------------|----------------------------------------------------------------------------|-------------------------|---------|----------------|
| Enter o | r Scan Cage ID              | Er                                                                         | nter                    |         |                |
|         | Cage ID                     | Is Manual                                                                  | Status                  | Species | Protocol       |
| •       | 37381                       | No                                                                         | In                      | Mouse   | 2351-16FEB2019 |
| •       | 37382                       | No                                                                         | In                      | Mouse   | 2351-16FEB2019 |
|         | C Sele<br>En<br>dead<br>9/1 | ect Effective Date<br>ter the date you wa<br>trivation to become<br>9/2018 | ant cage<br>e effective |         |                |

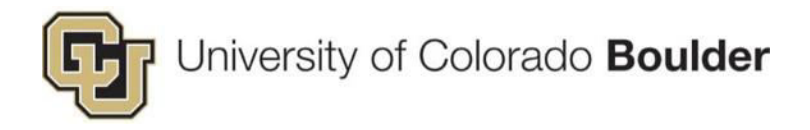

#### **Animal Imports**

Process these in the same manner as animals ordered and received from a vendor. See <u>Animal Orders</u>.

#### **Submit A Complaint**

Submit a complaint to report any discrepancies between the order placed and what arrived, e.g. shortages, overages, dead or injured animals. You may also use a complaint to report other issues such as wrong delivery location, wrong strain, etc.

**Step 1:** Hover your cursor over the *Product Selector* in the top left corner of the screen. A menu will appear. Under *Operations*, click on **Animal Orders**.

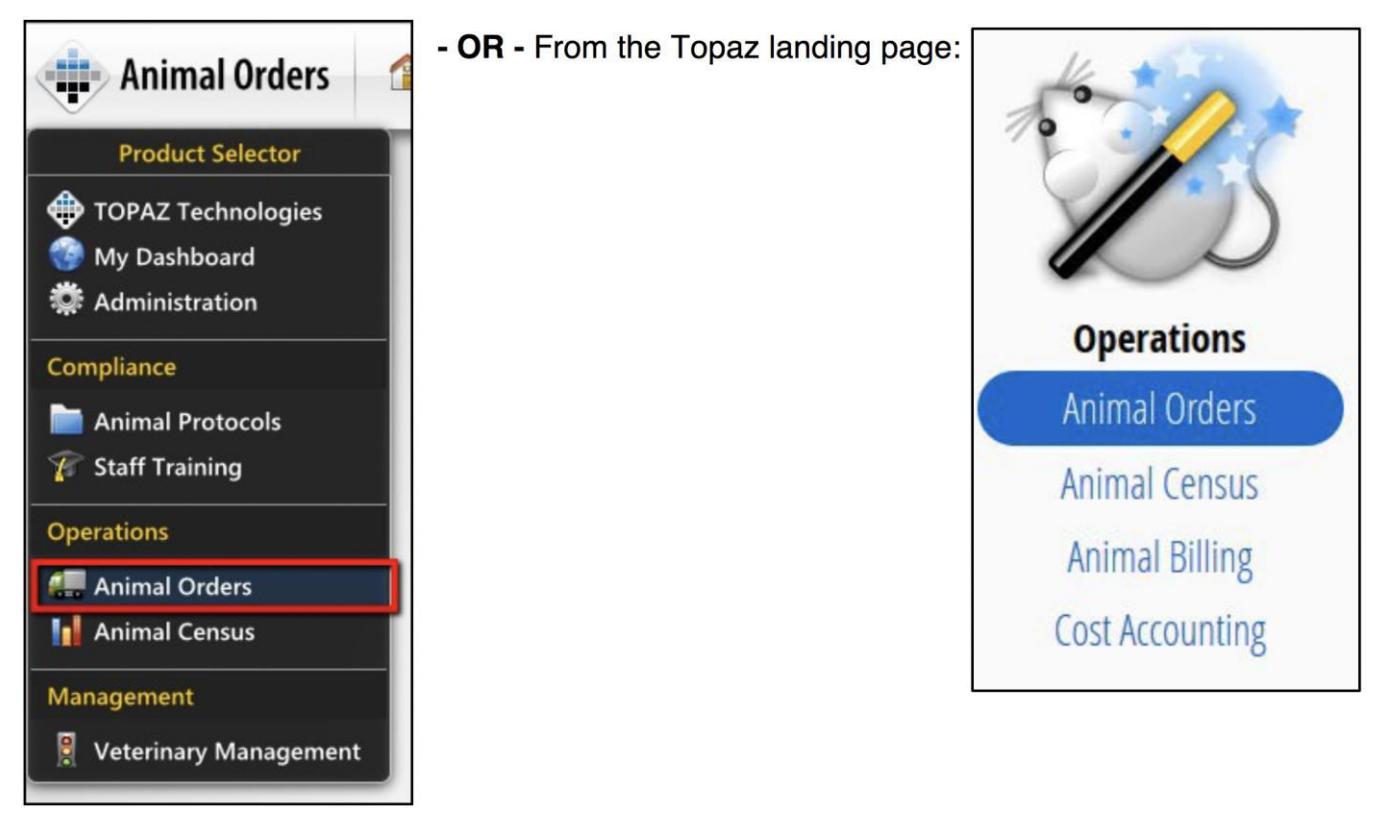

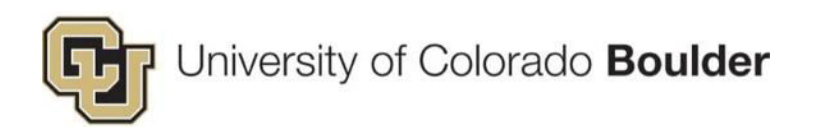

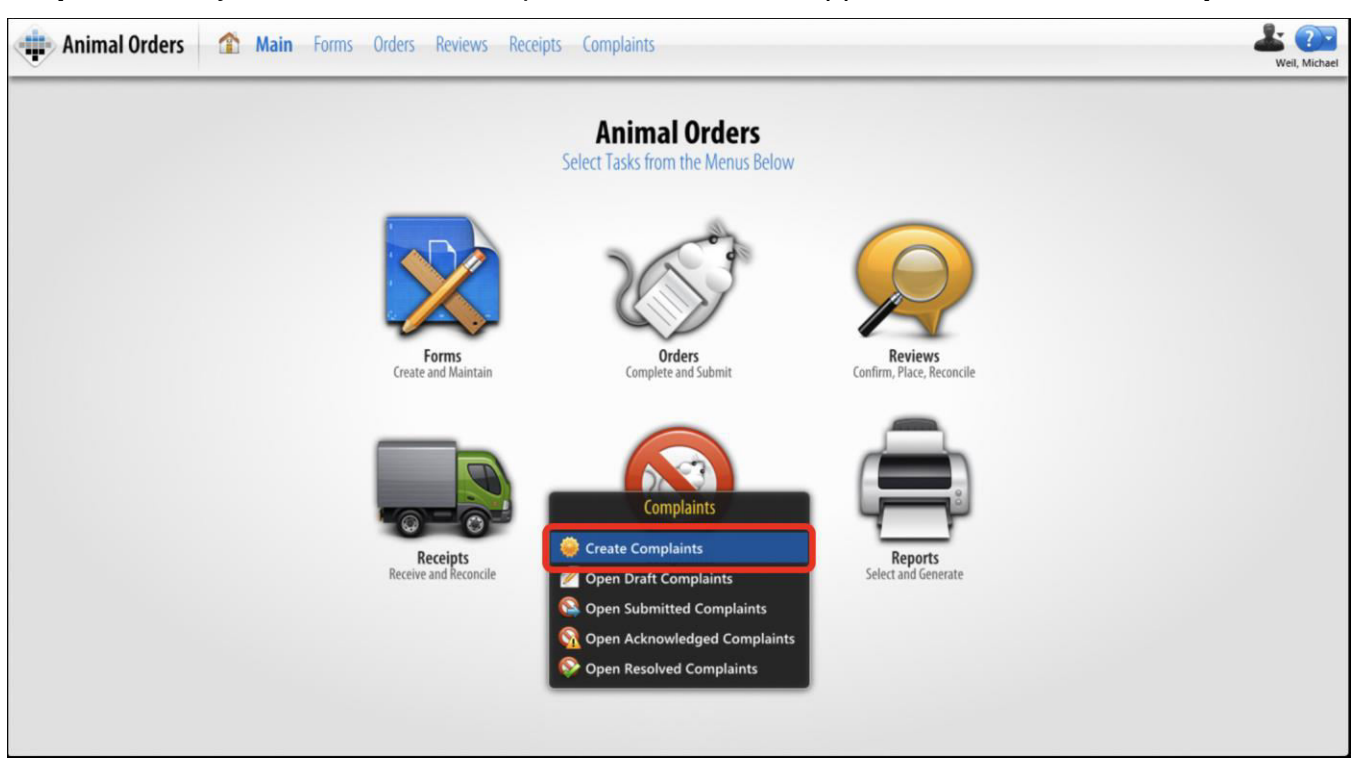

#### Step 2: Hover your cursor over Complaints. A menu will appear. Select Create Complaints.

| Step | 3: lı | n the | Select | Receipt | window. | select t | he rea | uisition   | from | the I | list. |
|------|-------|-------|--------|---------|---------|----------|--------|------------|------|-------|-------|
| P    | ••••  |       |        |         |         | 0010011  |        | 0.10101011 |      |       |       |

| Delivery Date | Vendor           | Requisition #  | Protocol #    | Principal Inve   | Requester        | Species | Received Date | Housing Lo   |
|---------------|------------------|----------------|---------------|------------------|------------------|---------|---------------|--------------|
| 3/2/15        | ENVIGO           | 15HSD187       | 1303.01-25MAF | Reuter, Jon D.   | Pfister, Barbara | Mouse   | 3/2/15        | Gold Transg  |
| 3/30/15       | Jackson Labora   | 15JAX048       | 1301.05-4FEB2 | Leinwand, Lesli  | Pfister, Barbara | Mouse   | 3/30/15       | Gold Transg  |
| 3/30/15       | ENVIGO           | 15HSD198       | 1312.11-14FEB | Lowry, Christop  | Pfister, Barbara | Rat     | 3/30/15       | Ramaley, N   |
| 4/6/15        | ENVIGO           | 15HSD215       | 1303.01-25MAF | Reuter, Jon D.   | Pfister, Barbara | Mouse   | 4/6/15        | Gold Conver  |
| 4/6/15        | ENVIGO           | 15HSD213       | 1303.01-25MAF | Reuter, Jon D.   | Pfister, Barbara | Rat     | 4/6/15        | Gold Transg  |
| 4/6/15        | ENVIGO           | 15HSD214       | 1303.01-25MAF | Reuter, Jon D.   | Pfister, Barbara | Mouse   | 4/6/15        | Gold Transg  |
| 4/6/15        | ENVIGO           | 15HSD216       | 1303.01-25MAF | Reuter, Jon D.   | Pfister, Barbara | Rat     | 4/6/15        | Muenzinger   |
| 4/6/15        | ENVIGO           | 15HSD217       | 1303.01-25MAF | Reuter, Jon D.   | Pfister, Barbara | Mouse   | 4/6/15        | Muenzinger   |
| 4/6/15        | ENVIGO           | 15HSD219       | 1303.01-25MAF | Reuter, Jon D.   | Pfister, Barbara | Rat     | 4/6/15        | Ramaley, N   |
| 4/6/15        | ENVIGO           | 15HSD218       | 1303.01-25MAF | Reuter, Jon D.   | Pfister, Barbara | Mouse   | 4/6/15        | Ramaley, N   |
| 4/6/15        | ENVIGO           | 15HSD205       | 1303.01-25MAF | Reuter, Jon D.   | Pfister, Barbara | Mouse   | 4/6/15        | IBG, 271     |
| 4/6/15        | ENVIGO           | 15CMPT001      | 1205.11-13JUN | Brining, Dougla  | Pfister, Barbara | Rat     | 4/6/15        | Muenzinger   |
| 4/6/15        | ENVIGO           | 15HSD211       | 1303.01-25MAF | Reuter, Jon D.   | Pfister, Barbara | Mouse   | 4/7/15        | BioFrontiers |
| 4/6/15        | ENVIGO           | 15HSD212       | 1303.01-25MAF | Reuter, Jon D.   | Pfister, Barbara | Rat     | 4/6/15        | BioFrontiers |
| 4/13/15       | National Institu | 15NIA011       | 1404.02-10JUN | Martens, Christe | Pfister, Barbara | Mouse   | 4/13/15       | Gold Conver  |
| 4/13/15       | ENVIGO           | Holding 041315 | 1205.11-13JUN | Brining, Dougla  | Pfister, Barbara | Rat     | 4/13/15       | Muenzinger   |
| 4/20/15       | ENVIGO           | 15HSD225       | 1403.03-5MAY2 | Watkins, Linda   | Pfister, Barbara | Rat     | 4/20/15       | Muenzinger   |
| 4/20/15       | ENVIGO           | 15HSD229       | 1408.04-10SEP | Saddoris, Micha  | Pfister, Barbara | Rat     | 4/20/15       | Muenzinger   |
| 4/20/15       | ENVIGO           | 15HSD227       | 1312.11-14FEB | Lowry, Christop  | Heinze, Jared    | Rat     | 4/20/15       | Ramaley, N   |
|               |                  |                |               |                  | 22.0 2 4         |         |               | - · ·        |

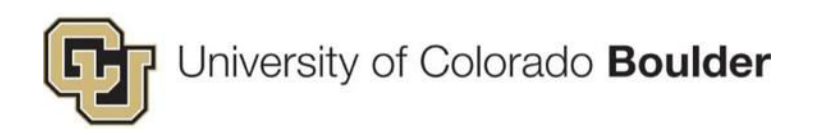

| Step 4: Select Complair | t Form from the Select | t Complaints Form window. |
|-------------------------|------------------------|---------------------------|
|-------------------------|------------------------|---------------------------|

| elect Complaints Form |                           | Q Quick Finder |
|-----------------------|---------------------------|----------------|
| Name                  | Description               | Туре           |
| Complaint Form        | OAR Vendor Complaint Form | Complaint      |
|                       |                           |                |
|                       |                           |                |
|                       |                           |                |
|                       |                           |                |
|                       |                           |                |
|                       |                           |                |
|                       |                           |                |
|                       |                           |                |
|                       |                           |                |

**Step 5:** Under *Complaint Information*, select the reason for submitting your complaint from the list.

• If your reason is not listed, select *Other* and enter an explanation under **Additional Complaint Information**.

Step 6: Enter any additional information under Additional Complaints Information.

Step 7: Click the Save button.

| Animal Orders 🏠 Main For         | ms Orders Reviews Receipts <b>Complaints</b>                                                                                                    | La Constant |
|----------------------------------|----------------------------------------------------------------------------------------------------|-------------|
| Create Complaints                |                                                                                                    |             |
| Outline 020                      | Complaint Form                                                                                                    | 10 🙀        |
| Q Quick Finder                   | Verdana 12 * 8 J U ▲ * Ξ Ξ Ξ Ξ = = = = = = = = = = = = = = =                                                                                                    |             |
| + 1 Receipt Information          | E 2 Complaint Information                                                                                                    | 1           |
| Complaint Date                   | Complaint Date                                                                                                    |             |
| Staff Filing Complaint           | Complaint Date                                                                                                    |             |
| Complaint Type                   | 9/9/18 15                                                                                                    |             |
| Additional Complaint Information |                                                                                                    |             |
| 1 3 Resolution Information       | Staff Filing Complaint                                                                                                    | *           |
|                                  | Staff Filing Complaint                                                                                                    |             |
|                                  | La Contraction Contraction Con |             |
|                                  | Complaint Tuna                                                                                                    |             |
|                                  | Complaint Type                                                                                                    |             |
|                                  |                                                                                                    |             |
|                                  |                                                                                                    |             |
|                                  | Additional Complaint Information                                                                                                    |             |
|                                  | Additional Complaint Information                                                                                                    |             |
|                                  |                                                                                                    |             |
|                                  |                                                                                                    |             |
|                                  |                                                                                                    |             |
|                                  |                                                                                                    |             |
|                                  |                                                                                                    |             |
|                                  | 🛤 🗨 BACK 📔 Section 2 of 3 🛛 NEXT 🕨 👀                                                                                                    |             |

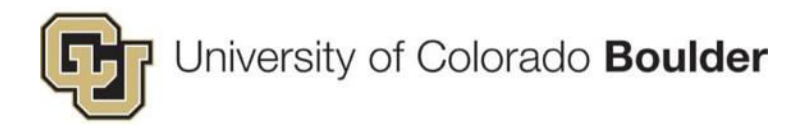

Step 8: Click the Status button.

• A new Set Status window will appear and the "Submitted" status will be selected. Click the **Set Status** button to finalize and submit the complaint form.

| Create (   | Complaints | Save   | Status | Print |
|------------|------------|--------|--------|-------|
| Set Status |            |        | 0      |       |
| Submitted  | Submitte   | ed     |        |       |
|            | Set :      | Status | Cancel |       |

Step 9: An email template window will appear. Edit the email, if necessary, then click Send.

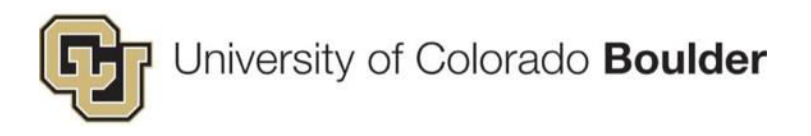

#### **Run An Arrival Report**

The OAR office notifies each facility of upcoming deliveries; however, if you would like to verify upcoming animal deliveries on your own, you can run an arrival report.

Step 1: From the Topaz homepage, under *Places*, click on My Dashboard.

| •              |                  |                 |                       | Weil, Michael<br>Topaz | \$<br>? |
|----------------|------------------|-----------------|-----------------------|------------------------|---------|
|                | TOPAZ            | Elements        |                       |                        |         |
|                |                  | 1               |                       |                        |         |
| Places         | Compliance       | Operations      | Management            |                        |         |
| Administration | Animal Protocols | Animal Orders   | Veterinary Management |                        |         |
| My Dashboard   | Staff Training   | Animal Census   | TOPAZ Reporter        |                        |         |
| TOPAZ Website  |                  | Animal Billing  |                       |                        |         |
|                |                  | Cost Accounting |                       |                        |         |

**Step 2:** In the menu on the left, click on **Deliveries**. The table will show a list if upcoming deliveries.

| 🗰 My Dashboard      | 1      | My Dashbo     | ard        |               |         |                |                |                  |            |                 |              | 4                | eil, Michael |
|---------------------|--------|---------------|------------|---------------|---------|----------------|----------------|------------------|------------|-----------------|--------------|------------------|--------------|
| Here Add Dashboards | Delive | eries         |            | 3 😕           |         |                |                |                  |            | Filt            | er: Not Set  |                  | -            |
| My Protocols        |        | Delivery Date | Delivery # | Requisition N | Species | Strain/Stock/  | Completed D    | Vendor Name      | Request ID | Ship To Addr    | Protocol Nun | Principal Inve   | Housir       |
|                     |        | 9/5/17        | 1          | 18TEST2561    | Mouse   | P1f            |                | Jackson Labora   | 2561       | Gold Transgenic | 2545         | Yi, Rui          | Gold T +     |
| My Orders           |        | 9/5/17        | 2          | 18TEST2572    | Mouse   | 129            |                | Charles River Li | 2572       | Gold Transgenic | 2514         | Hoeffer, Charle: | Gold T       |
|                     |        | 9/6/17        | 19         | 18ENV033      | Rat     | Long Evans     |                | ENVIGO           | 2447       | BioFrontiers    | 2543         | Reuter, Jon D.   | BioFro       |
| Deliveries          |        | 9/6/17        | 20         | 18ENV033      | Rat     | Sprague Dawley | 9/6/17 3:28 PM | ENVIGO           | 2447       | BioFrontiers    | 2543         | Reuter, Jon D.   | BioFro       |
| De la Alfreda       |        | 9/11/17       | 1          | 18ENV002      | Rat     | Dark Agouti    |                | ENVIGO           | 2315       | Muenzinger      | 2412         | Watkins, Linda   | Muenz        |
| Receipts/ weanings  |        | 9/11/17       | 3          | 18TEST2572    | Mouse   | 129            |                | Charles River Li | 2572       | Gold Transgenic | 2514         | Hoeffer, Charles | Gold T       |
| May Rille           |        | 9/18/17       | 1          | 18ENV007      | Rat     | Dark Agouti    |                | ENVIGO           | 2343       | Muenzinger      | 2412         | Watkins, Linda   | Muenz        |

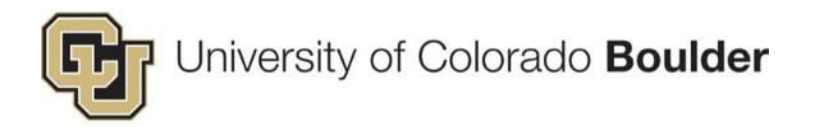

**Step 3:** Click *Inter* button in the top right corner of the dashboard screen to open the *Filter Panel*.

Step 4: In the *Filter Panel*, click <sup>\*\*</sup> the **Create New Filter** button.

Step 5: Follow these four steps:

- a. Enter a name in the Name field if you plan to save the filter.
- b. In the drop-down menu, select **Delivery Date** from the list.
- c. For *Period*, select **Next Week**.
- d. Click Save.

| Filter: Not Set             |         |
|-----------------------------|---------|
|                             |         |
| Name:                       | Default |
| Delivery Date               | -       |
| NOT Period: Next Week       | -       |
| From 9/17/18 15 To: 9/23/18 | 15      |

**Step 6:** If the save is successful, the filter list at the top of the screen will refresh and automatically apply the new *Named* filter. Active filters will appear in gold. This filter will be available for use in future sessions.

| Filter: Weekly Arrival Report 🗸 | ) 🛐     |
|---------------------------------|---------|
| 🔶 💾 ಶ 🛖                         |         |
| Name: Weekly Arrival Report     | Default |
| Delivery Date                   | -       |
| NOT Period: Next Week           | •       |
| From 9/17/18 15 To: 9/23/18     | 15      |

**Step 7:** With the filter applied, use the shortcut buttons at the top of the screen to print the report to Excel or PDF. Choose whichever format you prefer.

| My Dashboard    | 1 My Dashboard   |
|-----------------|------------------|
| Hand Dashboards | Deliveries 🤉 💽 🗾 |

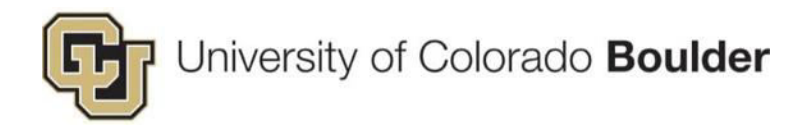

#### **Edit Cage Details**

To edit cage details, follow the path for the according action:

#### Cage Type or Location

 Topaz Technologies > Animal Census > Cages > Edit Cages > Select Cage (on Select Cages screen) and click OK > Select cages on Edit Cages page > Click Edit > Enter the change(s) under Comments > Save

| Edit Cage                                            | es                                                               |                                                                                                    | 00 |
|------------------------------------------------------|------------------------------------------------------------------|----------------------------------------------------------------------------------------------------|----|
| COMMON PR<br>Effective Date<br>Location<br>Cage Type | OPERTIES<br>9/10/18 15<br>Wilderness, V103<br>Mouse Conventional | SELECTED CAGE INFORMATION<br>Cage ID 37372<br>Cage Status In<br>Species Mouse #1<br>S/S/B RORgt<br>Protocol 2427-24MAR2019<br>PI Reuter, Jon D.<br>Last Updated 9/9/18 |    |
| Requested By<br>Comments                             | Weil, Michael<br>Changed cage Location                           | 2<br>P Save O Cancel                                                                                                    |    |

# Animals, Animal Owner, Speedtype/Account, or Protocol (i.e. to transfer to another protocol)

• Topaz Technologies > Animal Census > Animals > Edit Non-ID'd Animals > On *Select Cages* screen choose the Cage ID and click OK > On *Edit Non-ID'd Animals* page choose the Cage ID and click Edit > Enter the changes(s) under *Comments* > Save

| dit Non-ID'                                                                    | d Animals                                                                         |                             |                                                                              |                                                                                                    | 000 |
|--------------------------------------------------------------------------------|-----------------------------------------------------------------------------------|-----------------------------|------------------------------------------------------------------------------|----------------------------------------------------------------------------------------------------|-----|
| COMMON PROPER<br>Effective Da<br># Anima<br>Animal Owr<br>Per Diem Staff Accou | ITES<br>Ite 9/10/18 Its<br>als 3 .<br>Weil, Michael<br>Itt Reuter, Jon D TEST1234 | se<br>                      | ELECTED ANIM.<br>Cage ID<br>Species<br>S/S/B<br>Location<br>Protocol Species | AL INFORMATION<br>37372<br>Mouse #1<br>RORgt<br>Wildemess, V1158<br>2427-24MAR2019 (Mouse #1)<br>Bautar Jon D |     |
| Requested By WeiL<br>Comments Chan                                             | Michael<br>ged the # Animals, Animal Own                                          | ner, Per Diem Staff Account | Last Updated                                                                 | 9/9/18                                                                                                    | Ø   |
|                                                                                |                                                                                   |                             |                                                                              | Save O Cance                                                                                                  |     |

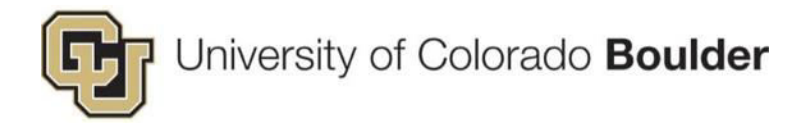

#### Gender or Strain (S/S/B)

 Topaz Technologies > Animal Census > Animals > Admin Edit Non-ID'd Animals > On Select Cages screen choose the Cage ID and click OK > On Admin Edit Non-ID'd screen choose the ID and click the appropriate edit button > Enter the changes(s) under Comments > Save

| Admin Edit Non-ID'd Animals      | Open Unterminate Edit Gender Edit S/S/B                                                                                                    |
|----------------------------------|----------------------------------------------------------------------------------------------------|
| dit Gender                       |                                                                                                    |
| GENDER<br>Female                 | SELECTED ANIMAL INFORMATION<br>Cage ID 1<br>Species Rat #1<br>S/S/B Sprague Dawley<br>Location Gold Transgenics, Service Location<br>Protocol Species 2427-24MAR2019 (Rat #1)<br>PI Reuter, Jon D.<br>Last Updated 8/23/17 |
| Requested By Weil Michael        |                                                                                                    |
| Comments Enter Reason for Change | Save Cancel                                                                                                    |
| Comments Enter Reason for Change | SELECTED ANIMAL INFORMATION<br>Cage ID 1<br>Species Rat #1<br>S/S/B Sprague Dawley<br>Location Gold Transgenics, Service Location<br>Protocol Species 2427-24MAR2019 (Rat #1)<br>PI Reuter, Jon D.<br>Last Updated 8/23/17 |

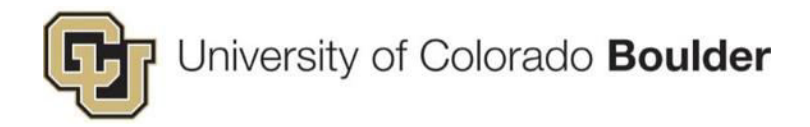

### 2. Weanings

There are two ways to manage weanings and request new cage cards – the method is based on WHO is performing the wean:

- 1. Lab-Managed Colonies: Labs will request new cage cards via an animal order form called Order Cards for Weaning.
- 2. **OAR-Managed Colonies**: When animals are ready to be weaned, staff will use the *Weaning Form* to create and print additional cage cards.

#### Lab-Managed Colonies – Order Cards for Weaning

Process these in the same manner as animals ordered and received from a vendor. See <u>Animal Orders</u>.

#### **OAR-Managed Colonies – Weaning Forms**

**Step 1:** Hover your cursor over the *Product Selector* in the top left corner of the screen. A menu will appear. Under *Operations*, click on **Animal Orders**.

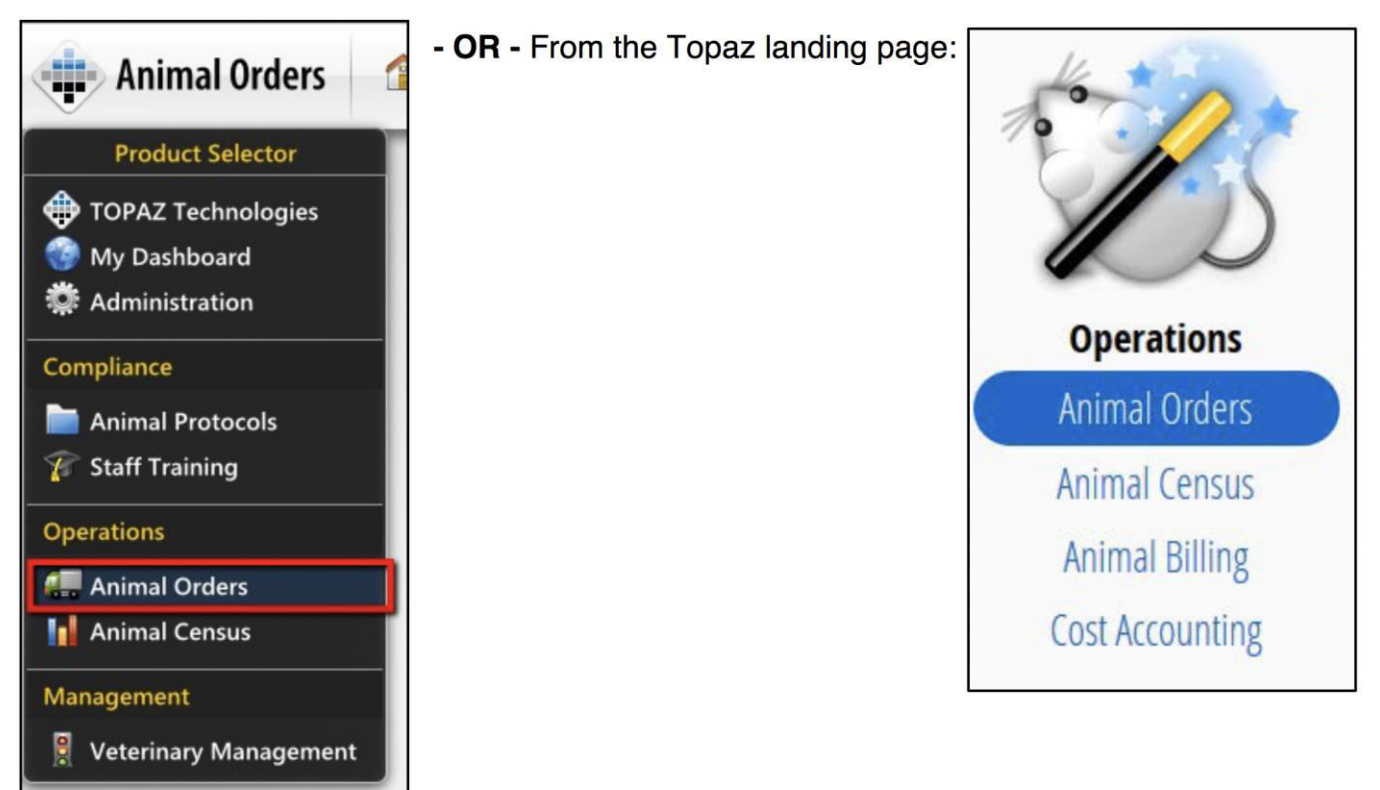

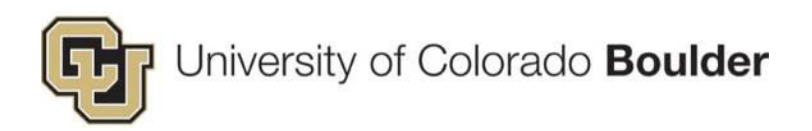

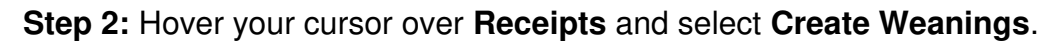

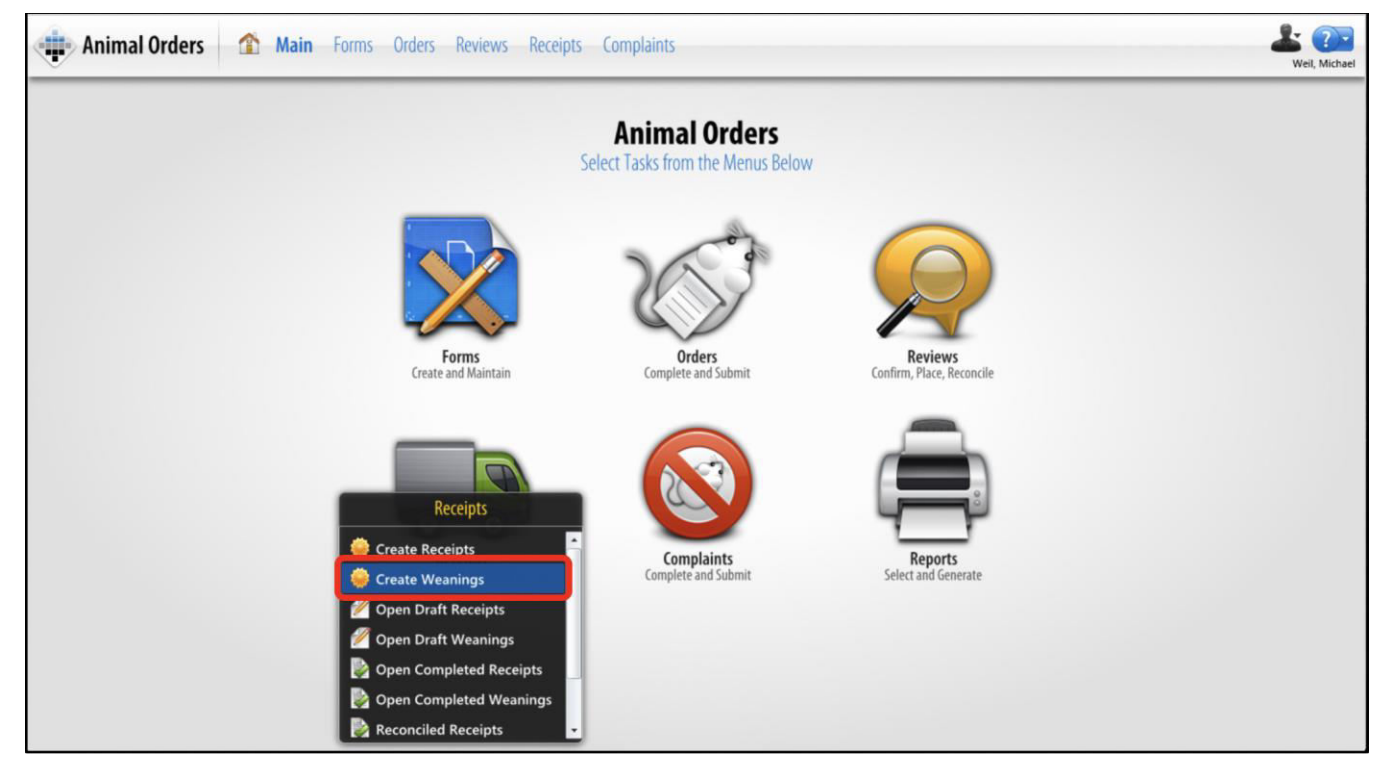

Step 3: In the next window, select Weaning Form.

Step 4: Under *Protocol and Species*, click the Select Protocol Species button to select the protocol.

| Outline 320            | Weaning Form 🛛 😼 😤                    |
|------------------------|---------------------------------------|
| Q. Quick Finder        | Verdana 12 ™ BIUA. E∃EEEE 88 % ⊕, ♡ I |
| Weaning Information    | 🚼 1 Weaning Information               |
| Protocol and Species   | Wean Id                               |
| Principal Investigator | Wean Id                               |
| Per Diem Account       | 14162                                 |
| Emergency Contact      |                                       |
| Emergency Phone        | Protocol and Species                  |
| Performed By           | Protocol and Species                  |
| Wean Date              | Destand (Enviro)                      |
| Birth Date             | Protoco (Species):                    |
| Number Of Animals      | Description:                          |
| Housing Location       |                                       |

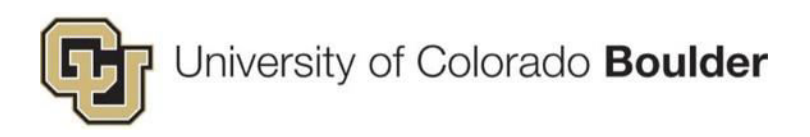

**Step 5:** After selecting the species, click **Save** to populate the form with the associated protocol.

| Create Weanings                                | Save Complete Reconcile  | Create Carges Create Complaints Print           |   |
|------------------------------------------------|--------------------------|-------------------------------------------------|---|
| Outline<br>Q Quick Finder                      | © 220<br>8 0 15<br>10 10 | Weaning Form                                    |   |
| Weaning Information     Wean Id                |                          | 陆 1 Weaning Information                         | - |
| Protocol and Species<br>Principal Investigator |                          | Wean Id Wean Id                                 |   |
| Per Diem Account<br>Emergency Contact          |                          | 14162                                           |   |
| Emergency Phone<br>Performed By                |                          | Protocol and Species Protocol and Species       | 4 |
| Wean Date<br>Birth Date                        |                          | Protocol (Species): 2605-2605-2605 (Amphiblans) |   |
| Number Of Animals                              |                          | Description:                                    |   |

**Step 6:** Complete the questions. – Please confirm **Wean Date** and **Number of Animals**. – When finished, click **Save**.

| Create Weanings                                                                                                    | Create Complaints Print                                                                                                    |
|----------------------------------------------------------------------------------------------------|----------------------------------------------------------------------------------------------------|
| Outline                                                                                                    | 14162                                                                                                    |
| I Weaning Information     Wean Id     Protocol and Species     Principal Investigator     Per Diem Account     Emergency Contact     Emergency Phone     Performed By     Wean Date | Performed By Performed By Sefformed By Weil, Michael Wean Date Wean Date Wean Date Wean Date Complete Time 10:35 AM                                                                     |
| Birth Date<br>Number Of Animals<br>Housing Location<br>Cage Type<br>Number Per Cage<br>Strain/Stock/Breed<br>Crost of Compact                                                       | Birth Date<br>Birth Date<br>                                                                                                    |
| Lage Caro Comment<br>Parent Cage Number or Animal Usage Explanation                                                                                                    | Number Of Animals         Current Totals (ALL Orders)         Requested: 0       On Order: 0         Requested: 0       On Order: 0         Males: 0       Females: 0         TOTALS: 0 |

**Step 7:** Click on the **Complete** button. In the Complete receipts pop-up window, click **OK**. Then, click the **Save** button – an email goes to your PI.

Step 8: Now click the Create Cages button.

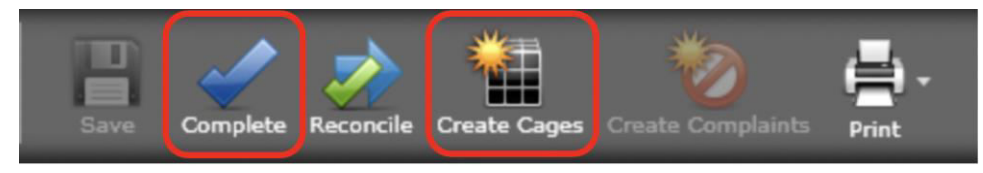

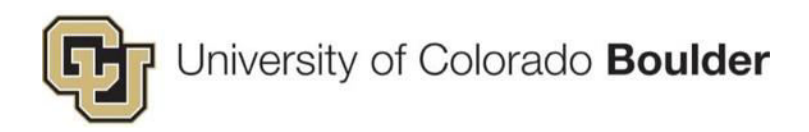

Step 9: Confirm the information, then click the Generate Cages button.

| CAGE INFORMATION Location OAR Facilities Cage Status New Cage Type Cage Type Males / Cage 1 MALE CAGES: 1 FEMALE CAGES: 0 Wean ID 14162 Wean Date 9/3/18 Protocol Species 2605-2605-2605 (Amphibians) PI Weil, Michael Males 1 Females 0 Total Animals 1 | ienerate Cag                                                                                                    | es                                                        |                                                                                     |                                                                                | 0 |
|----------------------------------------------------------------------------------------------------|----------------------------------------------------------------------------------------------------|-----------------------------------------------------------|-------------------------------------------------------------------------------------|--------------------------------------------------------------------------------|---|
| TOTAL CAGES 1                                                                                                    | CAGE INFORMATIO<br>Location<br>Cage Status<br>Cage Type<br>Males / Cage<br>Females / Cage<br>MALE CAGES:<br>FEMALE CAGES:<br>TOTAL CAGES | DN<br>OAR Facilities<br>New<br>1<br>1<br>1<br>0<br>1<br>1 | Wean ID<br>Wean Date<br>Protocol Species<br>PI<br>Males<br>Females<br>Total Animals | 14162<br>9/3/18<br>2605-2605-2605 (Amphibians)<br>Weil, Michael<br>1<br>0<br>1 | G |

**Step 10:** In the left side of the grid, check the boxes next to the desired cages, then click the **Create** button in the secondary menu.

|            | An              | ima          | al Ce           | ensus                | Î        | Mair   | Cage         | s Ani     | imals M     | obile       | Reports         |                 |                |       |                   |             |            | <b>L</b><br>we | il, Michael |
|------------|-----------------|--------------|-----------------|----------------------|----------|--------|--------------|-----------|-------------|-------------|-----------------|-----------------|----------------|-------|-------------------|-------------|------------|----------------|-------------|
| Cre        | ate Ca          | iges f       | from            | Weaning              | js       | Create | Reset        | J<br>Edit | Animal IDs  | Split       | Print Cage Card |                 |                |       |                   |             |            | Q Quick Find   | ler         |
| 100 /<br>F | Animal<br>emale | and C<br>s O | age In<br>Males | formation<br>1 Total | Animals: | 1 Ma   | ale Cages: 1 | Femal     | le Cages: 0 | Total Ca    | ges: 1          |                 |                |       |                   |             | 1          |                |             |
|            | -               |              |                 | Cage ID              | Cage S   | Stati  | Gender       | # of A    | Cage Ty     | pe          | Protoc          | ol              | Location       | Per D | iem Staff Account | Animal Owne | Species    | Strain/Stock/  | Manual      |
| 2          | 0               | •            | Ø               | 37373                |          | New    | Male         |           | 1 Frog, B   | ullfrog tub | 2605-           | 2605-2605 (Amph | OAR Facilities |       |                   |             | Amphibians |                |             |

**Step 11:** Once the cage cards are created, click the **Print Cages Cards** button in the secondary menu. Enter any notes you want visible on the card in the *Cage Card Comments* box.

| 📳 Print Cage Car     | ds                   | 8   |
|----------------------|----------------------|-----|
| Number of Cage Cards | 2                    |     |
| Cage Card Template   | Cage Card (Standard) | C   |
| Cage Card Comments   |                      |     |
|                      |                      |     |
|                      |                      |     |
|                      | Generate Cage Card   | cel |

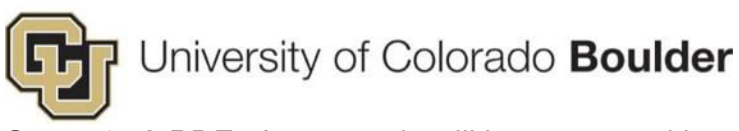

**Step 12:** A PDF of new cards will be generated in a new tab in your internet browser. Print the cards, as needed. – If using a Mac, you may need to open the PDF in *Preview* to print correctly.

| ID 0000037371                                            |                                        |
|----------------------------------------------------------|----------------------------------------|
| PI: Reuter, Jon D.                                       | EMER Contact: test                     |
| Protocol #: 2427-24MAR20<br>Strain: RORgt                | 19 EMER Phone: test                    |
| DOB: 7/20/2018                                           | Parent Cage: test<br>Wilderness, V115B |
| Arrival/Wean Date: 9/9/2018<br>Req # / Wean ID: 18TEST26 | 05 Cage Type: Mouse Conventional       |
| Comments: test<br>Staff Notes:                           |                                        |
| ID 0000037371                                            |                                        |

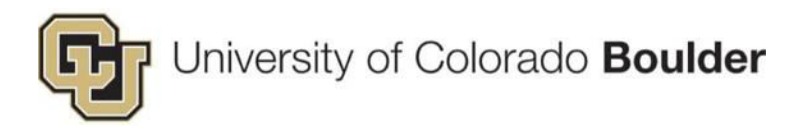

### 3. Transfers

When transferring between protocols and/or between facilities, update the cage information (i.e. protocol and housing location) and print new cage cards in Topaz.

**Step 1:** Hover your cursor over the *Product Selector* in the top left corner of the screen. A menu will appear. Under *Operations*, click on **Animal Census**.

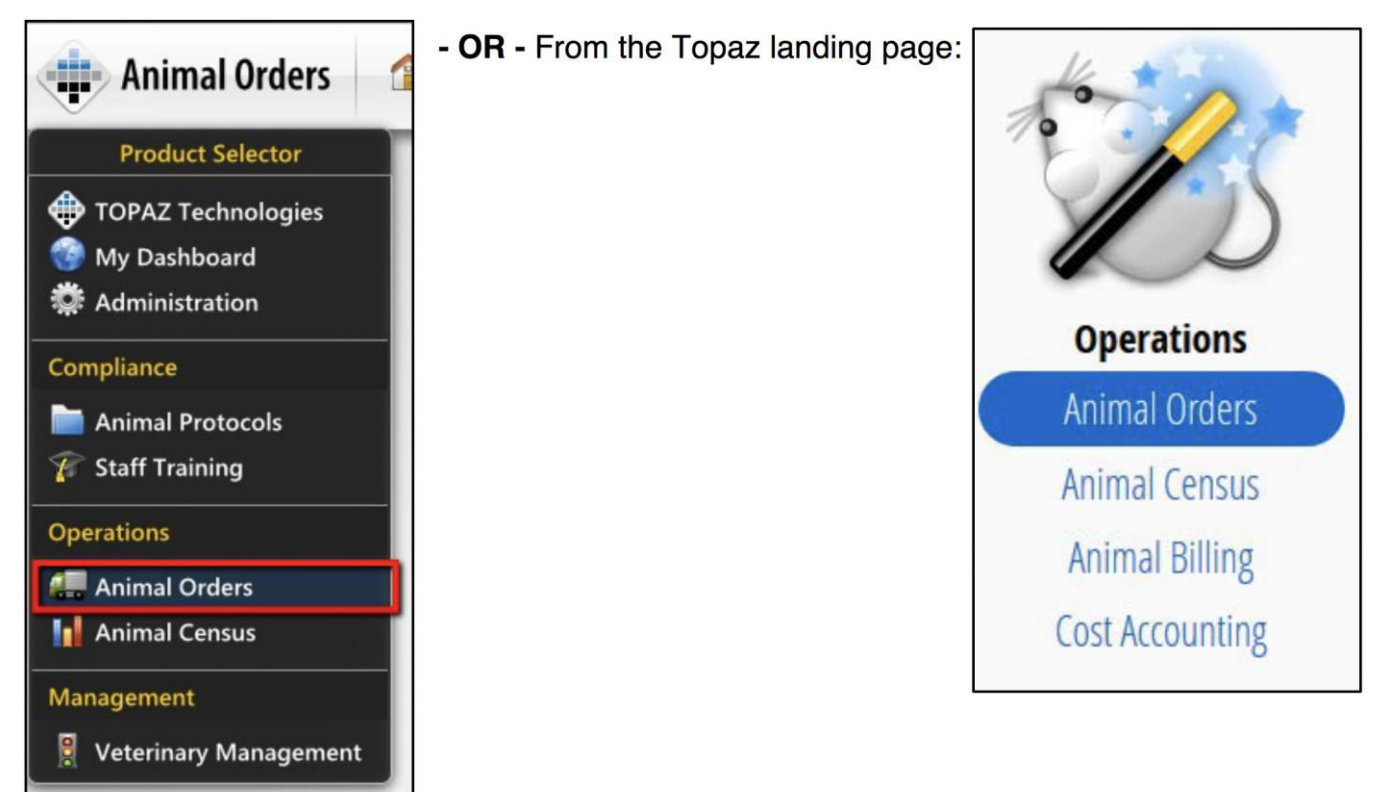

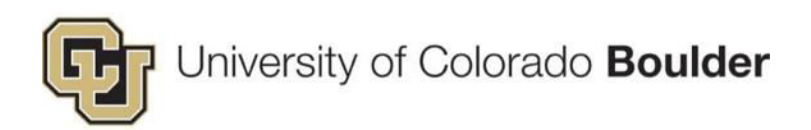

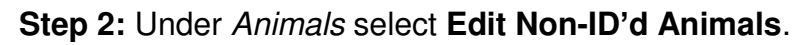

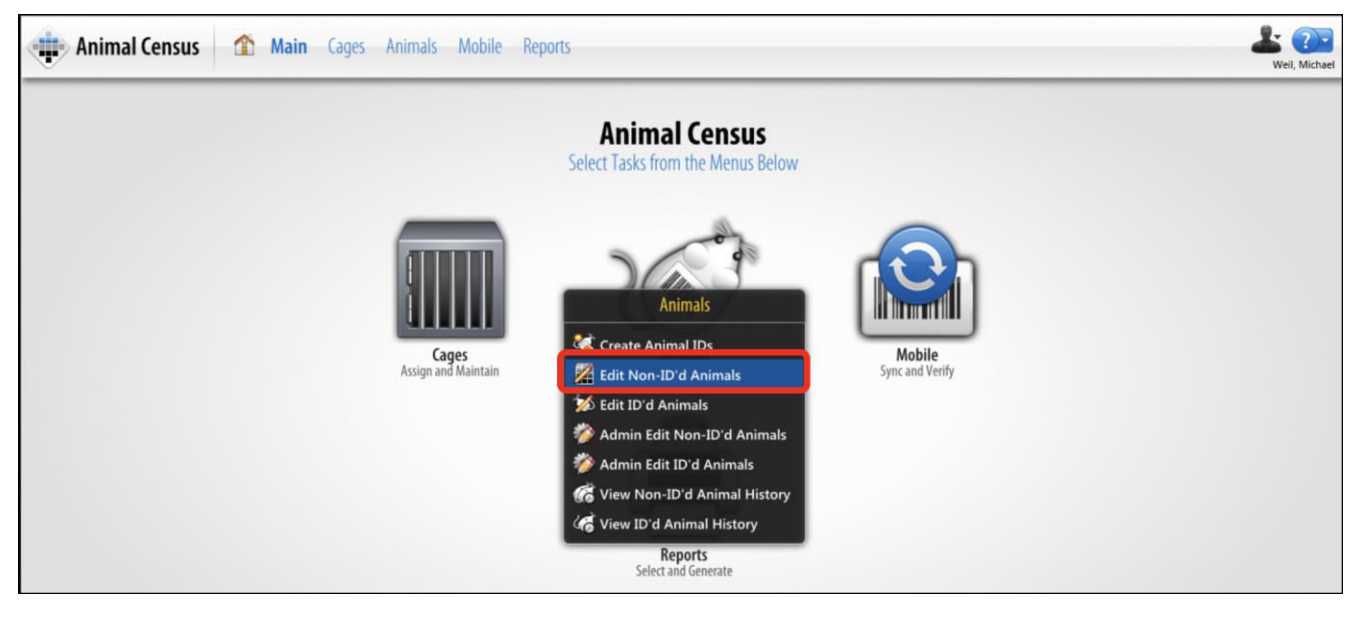

**Step 3:** Click The **Filter** button in the top right corner of the dashboard screen to open the *Filter Panel*.

| Select | Cages Q |             | <b>E</b>  |          |        | Filter:    | Not Set       | •               |      |
|--------|---------|-------------|-----------|----------|--------|------------|---------------|-----------------|------|
|        | Cage ID | Cage Status | # Animals | Batch ID | Gender | Request ID | Requisition # | Principal Inve  | Pr   |
|        | 37372   | In          | 2         | 7363     | Male   | 2605       | 18TEST2605    | Reuter, Jon D.  | 24 🔺 |
|        | 37371   | In          | 2         | 7363     | Female | 2605       | 18TEST2605    | Reuter, Jon D.  | 24   |
|        | 37370   | In          | 1         | 7362     | Male   | 2603       | 18TEST2603    | Stitzel Jerry A | 24   |

Step 4: In the *Filter Panel*, click <sup>\*\*</sup> the **Create New Filter** button.

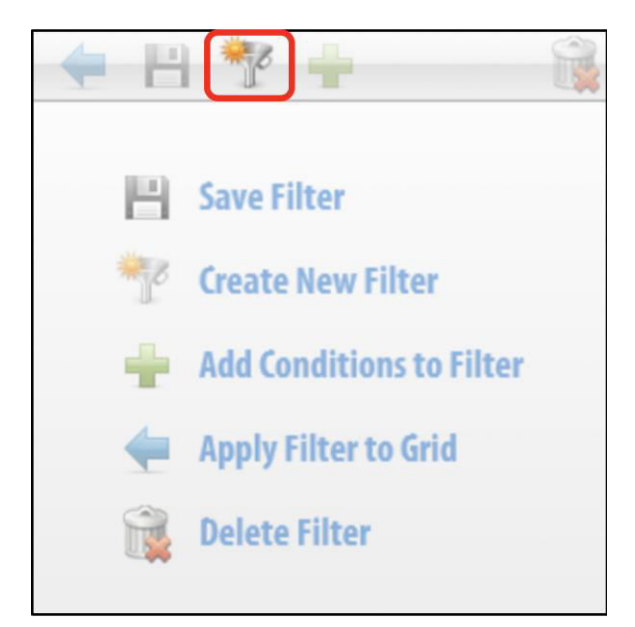

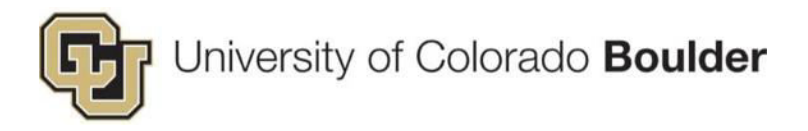

Step 5: Select Cage ID from the drop-down menu.

**Step 6:** Enter the Cage ID numbers – separate with single spaces. Then click **<** the **Apply Filter to Grid** button.

|         | 8 🎌 🕂       |         |
|---------|-------------|---------|
| Name:   |             | Default |
| Cage II | )           |         |
| NOT     | 37372 37371 |         |

Step 7: Select all cages by clicking on the checkbox in the header row. Then click OK.

| ect | Cages   Q |             |           |          |        | F    | ilter: Not Set  | - 70 6 |
|-----|-----------|-------------|-----------|----------|--------|------|-----------------|--------|
| 5   | Cage ID   | Cage Status | # Animals | Batch ID | Gender | Requ | 🗧 💾 🏆 🛖         |        |
| 8   | 37372     | In          | 2         | 7363     | Male   | 2605 | Name:           | Defau  |
| 5   | 37371     | In          | 2         | 7363     | Female | 2605 |                 |        |
|     |           |             |           |          |        |      | Cage ID         | •      |
|     |           |             |           |          |        |      | NOT 37372 37371 |        |
|     |           |             |           |          |        |      |                 |        |
|     |           |             |           |          |        |      |                 |        |
|     |           |             |           |          |        |      |                 |        |
|     |           |             |           |          |        |      |                 |        |
|     |           |             |           |          |        |      |                 |        |
|     |           |             |           |          |        |      |                 |        |
|     |           |             |           |          |        |      |                 |        |
|     |           |             |           |          |        |      |                 |        |
|     |           |             |           |          |        |      |                 |        |
|     |           |             |           |          |        |      |                 |        |
|     |           |             |           |          |        |      |                 |        |
|     |           |             |           |          |        |      |                 |        |
|     |           |             |           |          |        |      |                 |        |
|     |           |             |           |          |        |      |                 |        |
|     |           |             |           |          |        |      |                 |        |
|     |           | Page 1 (    | of 1.     |          |        |      |                 |        |

Step 8: Select all cages by clicking on the checkbox in the header row. Click Edit.

| Animal Census         | 1      | Main    | Cages           | Animals        | Mobile Re         | ports   |
|-----------------------|--------|---------|-----------------|----------------|-------------------|---------|
| Edit Non-ID'd Animals | Open   | Edit    | <b>Transfer</b> | Terminate Us   | sage Print Cage C | ards    |
| <b>2</b>              | Cage I | D Ger   | nder            | Location       |                   | Species |
| 🥑 🤌 🧮 🐨 😨 💈           | 37     | 371 Fer | nale            | Wilderness, V1 | 15B               | Mouse # |
| 2 🌶 🥫 🐨 🔋 🕻           | 37     | 372 Ma  | e               | Wilderness, V1 | 15B               | Mouse # |

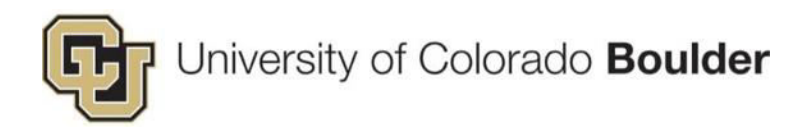

**Step 9:** Update the **Animal Owner** (i.e. *Emergency Contact*) and **Staff Account**. Provide an explanation in the **Comments** box, then click **Save**.

| Edit Non-ID'd               | Edit Non-ID'd Animals  |                     |                                                |  |  |  |  |  |  |  |  |
|-----------------------------|------------------------|---------------------|------------------------------------------------|--|--|--|--|--|--|--|--|
| COMMON PROPERTIE            | s                      | SELECTED ANIN       | IAL INFORMATION                                |  |  |  |  |  |  |  |  |
| Effective Date<br># Animals | 9/10/18                | Cage ID<br>Species  | Selected Rows Differ                           |  |  |  |  |  |  |  |  |
| Animal Owner                | Weil, Michael          | S/S/E               | RORgt                                          |  |  |  |  |  |  |  |  |
| Per Diem Staff Account      | Reuter, Jon D 12800049 | Protocol Species    | Wilderness, V115B<br>2427-24MAR2019 (Mouse #1) |  |  |  |  |  |  |  |  |
|                             |                        | " P<br>Last Updated | I Reuter, Jon D.<br>9/9/18                     |  |  |  |  |  |  |  |  |
| Requested By Weil, Mid      | chael                  | 2                   |                                                |  |  |  |  |  |  |  |  |
| Comments Changed            | l animal owner because |                     |                                                |  |  |  |  |  |  |  |  |
|                             |                        |                     | Save O Cancel                                  |  |  |  |  |  |  |  |  |

**Step 10:** Again, select all cages by clicking on the checkbox in the header row. Then click **Transfer**.

| Animal Census |        |        |      |     | s | 1      | Ma  | ain       | Cages    | Anim      | als     | Мо | bile    | Rep    | orts    |
|---------------|--------|--------|------|-----|---|--------|-----|-----------|----------|-----------|---------|----|---------|--------|---------|
| Edit          | Non-I( | )'d Ar | nima | als |   | Open   | e e | //<br>dit | Transfer | Terminate | e Usa   | ge | Print C | age Ca | ırds    |
| <b></b>       |        |        |      |     | - | Cage I | D   | Gen       | der      | Location  | -       |    | -       |        | Species |
|               | Ø 🖡    | 1      | 0    | 8   | 2 | 37     | 371 | Fen       | nale     | Wilderne  | ss, V11 | 5B |         |        | Mouse # |
|               | Ø 🖡    | 1      | 0    | 8   | 3 | 37     | 372 | Mal       | e        | Wilderne  | ss, V11 | 5B |         |        | Mouse # |

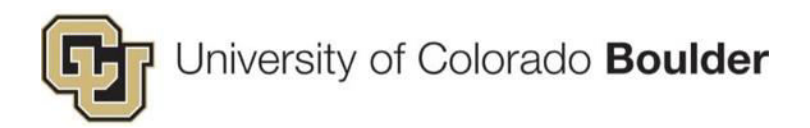

**Step 11:** Complete the **Transfer Questions** and provide an explanation in the **Comments** box. Then click **Save**.

| ransfer a       | Animals                                       |                  |                           | 00 |
|-----------------|-----------------------------------------------|------------------|---------------------------|----|
| TRANSFER Q      | UESTIONS                                      | SELECTED ANIM    | AL INFORMATION            |    |
| Effective Date  |                                               | Cage ID          | Selected Rows Differ      |    |
| 9/10/18         | 15                                            | Species          | Mouse #1                  |    |
| Select the Targ | get Protocol*                                 | S/S/B            | RORgt                     |    |
| 2340-13NOV      | 2018 (Mouse #1 #1)                            | Location         | Wilderness, V115B         |    |
| What is the Int | tended Pain Category on the Target Protocol?* | Protocol Species | 2427-24MAR2019 (Mouse #1) |    |
| Were the Anim   | ask Lised While on the Pravious Protocol?     | PI               | Reuter, Jon D.            |    |
| Yes Sele        | ect Pain Category                             | Last Updated     | 9/9/18                    |    |
| Requested By    | Weil, Michael                                 |                  |                           |    |
| Comments        | Enter Reason for Change                       |                  |                           |    |
|                 |                                               |                  | 💾 Save                    | 1  |

**Step 12:** IF TRANSFERING BETWEEN FACILITIES: Update the Cage Location by following the additional steps below. Otherwise, skip to the next step to print the new cage cards.

a. From the Animal Census menu, open Cages and select Edit Cages.

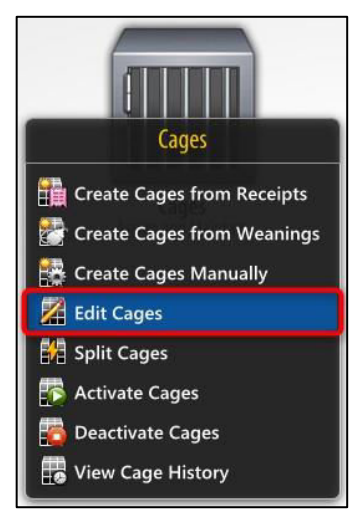

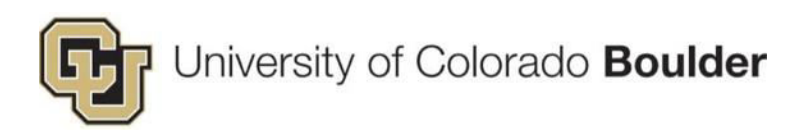

b. Select all cages and click **OK**.

|   | Cage ID | Gender | Cage Status | Requisition N | Species  | Principal Inve    | # Animals | Planned # An |
|---|---------|--------|-------------|---------------|----------|-------------------|-----------|--------------|
| 1 | 37372   | Male   | In          | 18TEST2605    | Mouse #1 | Reuter, Jon D.    | 2         |              |
| 1 | 37371   | Female | In          | 18TEST2605    | Mouse #1 | Reuter, Jon D.    | 2         |              |
|   | 37370   | Male   | In          | 18TEST2603    | Mouse #1 | Stitzel, Jerry A. | 1         |              |
|   | 37369   | Female | In          | 18TEST2603    | Mouse #1 | Stitzel, Jerry A. | 1         |              |
|   | 37368   | Male   | In          | 18ENV033      | Rat #1   | Reuter, Jon D.    | 2         |              |
| - | 37367   | Male   | In          | 18ENV033      | Rat #1   | Reuter, Jon D.    | 2         |              |

c. On the Edit Cages screen, choose **ID** and click **Edit**.

| Edit Cag | es      | Open        | Ø<br>Edit | Print Cage Cards |
|----------|---------|-------------|-----------|------------------|
|          | Cage ID | Cage Status | Loca      | tion             |
| e 🌶      | 37371   | In          | Wilde     | erness, V115B    |
| 2        | 37372   | In          | Wilde     | erness, V115B    |

d. Update *Location* (and *Cage Type*, if applicable) and enter an explanation in the **Comments** box. Click **Save** to continue.

| Edit Cage                                             | 25                                                            |                                                                                                    | 0 |
|-------------------------------------------------------|---------------------------------------------------------------|----------------------------------------------------------------------------------------------------|---|
| COMMON PRO<br>Effective Date<br>Location<br>Cage Type | 9/10/18<br>9/10/18<br>Wilderness, V115B<br>Mouse Conventional | SELECTED CAGE INFORMATION<br>Cage ID Selected Rows Differ<br>Cage Status In<br>Species Mouse #1<br>S/S/B RORgt<br>Protocol 2427-24MAR2019<br>PI Reuter, Jon D.<br>Last Updated 9/9/18 |   |
| Requested By<br>Comments                              | Weil, Michael<br>Enter Reason for Change                      | ► Save Cance                                                                                                    |   |

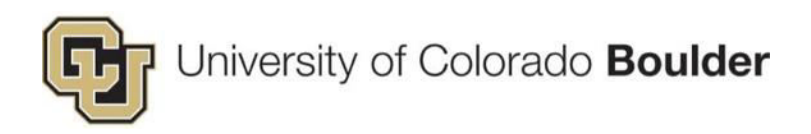

#### Step 13: Click Print Cage Cards.

| Edit | Cage | 25      | Open        | Ø<br>Edit | Print Cage Cards |
|------|------|---------|-------------|-----------|------------------|
|      |      | Cage ID | Cage Status | Loca      | tion             |
| 1    | Ø    | 37371   | In          | Wild      | erness, V115B    |
|      | Ø    | 37372   | In          | Wild      | erness, V115B    |

**Step 14:** If the Emergency Contact was updated in the previous step (via the Animal Owner field), then select the **Special Use Cage Card** template. Then click **Generate Cage Card**.

| Print Cage Car                                                   | ds ©                      |
|------------------------------------------------------------------|---------------------------|
| Number of Cage Cards<br>Cage Card Template<br>Cage Card Comments | 2<br>Cage Card (Standard) |
|                                                                  | Generate Cage Card        |
| Print Cage Car                                                   | ts 🚳 🖓 🖓                  |
| Cage Card Ter Spec<br>Cage Card Con test                         | Card (Standard)           |
|                                                                  | Cancel                    |
| 📳 Print Cage Care                                                | ls ©                      |
| Number of Cage Cards                                             | 2                         |

| Number of Cage Cards | 2                     |                 |
|----------------------|-----------------------|-----------------|
| Cage Card Template   | Special Use Cage Card | 0               |
| Cage Card Comments   |                       |                 |
|                      |                       |                 |
|                      |                       |                 |
| (                    | Generate Cage Card    | <b>O</b> Cancel |
|                      | 6                     | 1               |

**Step 15:** The Cage ID numbers have not changed, just the protocol information tied to them. So there is no need to deactivate the old cage cards, simply tear them up and discard.

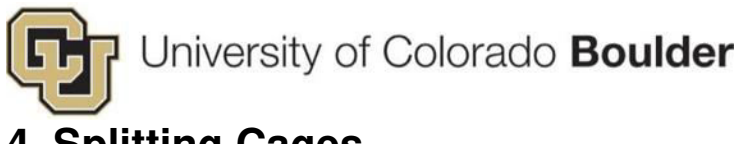

### 4. Splitting Cages

This function is used to split cages for purposes other than weaning animals (e.g. cage mate aggression, separate breeders, separate for research purposes...)

Step 1: Navigate to Animal Census > Cages > Split Cages.

| Animal Census 🏠 Main Cages Animals Mobile Reports                                                                                                |                                                   |                           | La Constant |
|----------------------------------------------------------------------------------------------------|---------------------------------------------------|---------------------------|-------------|
| Se                                                                                                    | Animal Census<br>elect Tasks from the Menus Below |                           |             |
| Cages<br>Cages<br>Create Cages from Receipts<br>Create Cages from Weanings<br>Create Cages Manually<br>Edit Cages<br>Split Cages<br>Create Cages | Animals<br>Asign and Maintain                     | Mobile<br>Sync and Verify |             |
| Deactivate Cages                                                                                                    | Reports<br>Select and Generate                    |                           |             |

Step 2: Filter for the Cage ID of the originating cage(s).

How To Create a Filter:

• Click I the **Filter** button in the top right corner of the screen to open the *Filter Panel*.

| Cages | Q       |                        | 2                          |               | Filt          | ter: Not Set    |          | •            |
|-------|---------|------------------------|----------------------------|---------------|---------------|-----------------|----------|--------------|
|       | Cage ID | # Animals              | Location                   | Species       | Protocol Num  | PI              | Batch ID | Per Diem     |
|       | 37372   | 2                      | Wilderness, V11            | Mouse #1, Mou | 2427-24MAR20  | Reuter, Jon D.  | 7363     | Reuter, Jo 🔺 |
|       | 37371   | 2                      | Wilderness, V11            | Mouse #1, Mou | 2427-24MAR20  | Reuter, Jon D.  | 7363     | Reuter, Jo   |
| •     | 37370   | 1                      | TRG 284                    | Mouse #1      | 2428-22400201 | Stitzel Jerny A | 7362     | Stitzal lar  |
| -     |         | Page 1 of<br>35820 tot | 36.<br>al record(s) found. |               |               | (               | ✓ ок     | Cancel       |

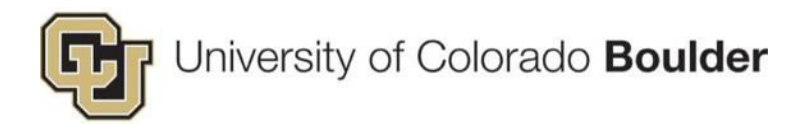

• In the *Filter Panel*, click <sup>\*\*</sup> the **Create New Filter** button.

| +  | -      | +     |  |
|----|--------|-------|--|
| 10 | Save F | ilter |  |

- Name the Filter
- Select the Filter ID from the dropdown.
- Set all Filter criteria to meet your needs.
- Enter the Cage ID number. Then click <= the Apply Filter to Grid button.

| Cage ID | Gender | Cage Status | Requisition N | Species  | Prine  | 💾 🏆 🕂                |  |
|---------|--------|-------------|---------------|----------|--------|----------------------|--|
| 37374   | Male   | In          | 18TEST2605    | Mouse #1 | Reut + | Name: Demo Filter    |  |
| 37372   | Male   | In          | 18TEST2605    | Mouse #1 | Reut   | indine. Denio Friter |  |
| 37371   | Female | In          | 18TEST2605    | Mouse #1 | Reut   |                      |  |
| 37370   | Male   | In          | 18TEST2603    | Mouse #1 | Stitz  |                      |  |
| 37369   | Female | In          | 18TEST2603    | Mouse #1 | Stitz  | # Animals            |  |
| 37368   | Male   | In          | 18ENV033      | Rat #1   | Reut   | Animal ID            |  |
| 37367   | Male   | In          | 18ENV033      | Rat #1   | Reut   | Animal Owner         |  |
| 37366   | Male   | In          | 18ENV033      | Rat #1   | Reut   | 0                    |  |
| 37365   | Male   | In          | 18ENV033      | Rat #1   | Reut   | Batch ID             |  |
| 37364   | Male   | In          | 18TEST2599    | Mouse #1 | Olwi   | Cage ID              |  |
| 37363   | Male   | In          | 18TEST2599    | Mouse #1 | Olwi   | Cage Status          |  |
| 37362   | Female | In          | 18TEST2599    | Mouse #1 | Olwi   | Cage Type            |  |
| 37361   | Female | In          | 18TEST2599    | Mouse #1 | Olwi 🕶 | Cage Type            |  |
|         |        |             |               |          | •      | Experiment #         |  |

Step 3: In the Cages window, select the desired Cage ID. Click OK.

| Cages | Q       |                        | 2                         |               | Fil            | ter: Not Set    |          | •            |
|-------|---------|------------------------|---------------------------|---------------|----------------|-----------------|----------|--------------|
|       | Cage ID | # Animals              | Location                  | Species       | Protocol Num   | PI              | Batch ID | Per Diem     |
|       | 37372   | 2                      | Wilderness, V11           | Mouse #1, Mou | 2427-24MAR20   | Reuter, Jon D.  | 7363     | Reuter, Jo 🔺 |
|       | 37371   | 2                      | Wilderness, V11           | Mouse #1, Mou | 2427-24MAR20   | Reuter, Jon D.  | 7363     | Reuter, Jo   |
| 4     | 37370   | 1                      | TRG 284                   | Mouse #1      | 2428-22400 201 | Stitzel Jerry A | 7360     | Stitzal lar  |
| - 144 |         | Page 1 of<br>35820 tot | 36.<br>al record(s) found |               |                |                 | ок       | Cancel       |

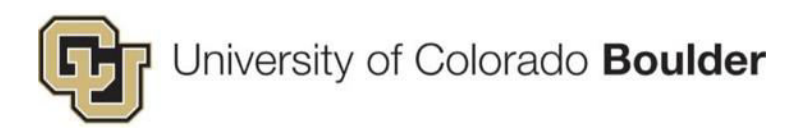

**Step 4:** On the *Split Pages* screen, select the Cage ID. Click the **Split Icon** in the menu bar along the top of the screen.

| ndent | Ani  | mal Census | 5 1     | Ma   | in <b>Cag</b> | <b>es</b> Anima | als Mobile Re          | eports    |
|-------|------|------------|---------|------|---------------|-----------------|------------------------|-----------|
| Split | Cage | s          | Save    | Dpen | Split         | Reset Prin      | nt Cage Cards Navigate | o To Edit |
| 1     |      | Cage ID    | # Anima | als  | Cage Typ      | e               | Location               | Sp        |
|       | 1    | 37372      | ¢.      | 2    | Mouse Co      | onventional     | Wilderness, V1158      | B Mo      |

Step 5: Adjust the number of cages needed and enter an explanation in the comments field.

Step 6: Click Split.

Step 7: Click OK.

| Split Cages Editor |                   |                |                    |   |  |
|--------------------|-------------------|----------------|--------------------|---|--|
| Split By Nu        | mber Of Cages     | Split By Anima | als Per Cage       |   |  |
| Split S            | plit Animals Into | 3 Cage(s)      |                    |   |  |
| Cage ID            | Parent Cage ID    | # Animals      | Cage Type          |   |  |
| 37372              |                   | 2              | Mouse Conventional |   |  |
|                    |                   |                |                    |   |  |
| Performed By       |                   |                |                    |   |  |
| Performed By       | Weil, Michael     |                |                    | × |  |

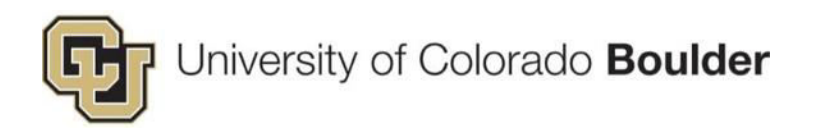

**Step 8:** Click **Save**. – The screen will refresh. Select the cages that need to be printed (usually the originating cages do not need to be reprinted).

| ٠     | Ani   | mal Census | 1      | 🏠 Mai    | n Cag   | <b>jes</b> Anim | als Mobile    | Reports                       |          |
|-------|-------|------------|--------|----------|---------|-----------------|---------------|-------------------------------|----------|
| Split | Cages | ; (        | Save   | Open 201 | Split   | Reset Pri       | nt Cage Cards | <i>Ji</i><br>lavigate To Edit |          |
|       |       | Cage ID    | # Anir | nals     | Cage Ty | pe              | Location      |                               | Species  |
|       | 19    | 37372      |        | 1        | Mouse C | onventional     | Wilderness,   | V115B                         | Mouse #1 |
|       | 61    | 37374      |        | 1        | Mouse ( | Conventional    | Wildernes     | s, V115B                      | Mouse #1 |

Step 9: Click Print Cage Cards.

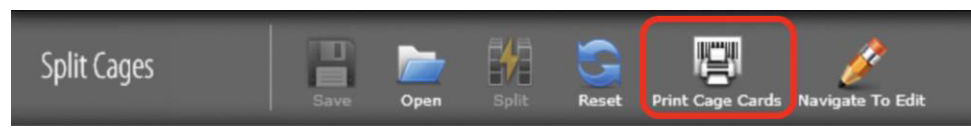

Step 10: In the *Print Cage Cards* window, click Generate Cage Card.

| Print Cage Car       | ds                   | 8    |
|----------------------|----------------------|------|
| Number of Cage Cards | 1                    |      |
| Cage Card Template   | Cage Card (Standard) | C    |
| Cage Card Comments   |                      |      |
|                      |                      |      |
|                      |                      |      |
|                      | Generate Cage Card   | ncel |

Step 11: Print Cage Cards.

| ID 00000373                    | 72                 |              |                    |  |  |  |
|--------------------------------|--------------------|--------------|--------------------|--|--|--|
| PI: Reu                        | ter, Jon D.        | EMER Contac  | et: test           |  |  |  |
| Protocol #: 242<br>Strain: ROF | 7-24MAR2019<br>Rgt | EMER Phone   | test               |  |  |  |
| DOB:                           | 7/20/2018          | Parent Cage: | test               |  |  |  |
| Arrival/Wean Date:             | 9/9/2018           | Room:        | Wilderness, V115B  |  |  |  |
| Req # / Wean ID:               | 18TEST2605         | Cage Type:   | Mouse Conventional |  |  |  |
| Comments: te                   | est                |              | 10 B 2             |  |  |  |
| Staff Notes:                   |                    |              |                    |  |  |  |
| ID 0000037372                  |                    |              |                    |  |  |  |

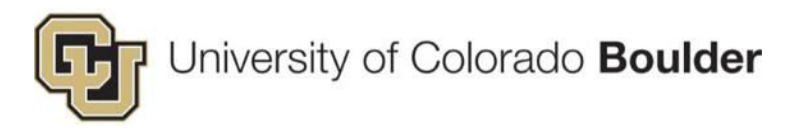

### 5. Special Use Cards

Also known as *Manual Cage Cards*, use this template to replace damaged/lost cage cards or update information.

#### **Replace Lost/Damaged Cards**

Cages are created manually on rare occasions for purposes <u>other than</u> new animal arrivals, weans, and cage splits. For example, to replace a cage card that was lost or damaged rendering the barcode unscannable.

Step 1: Open Animal Census. Under Cages select Create Cages Manually.

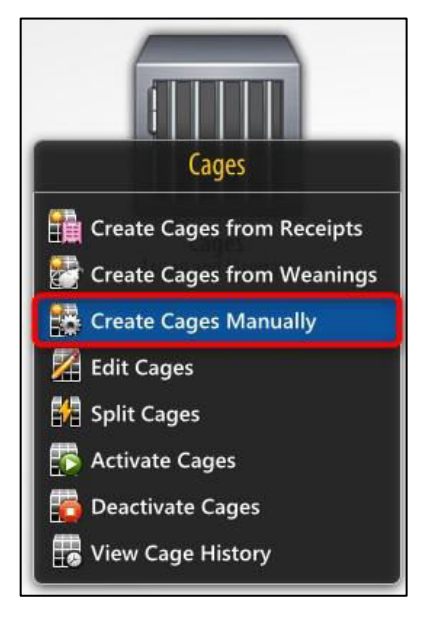

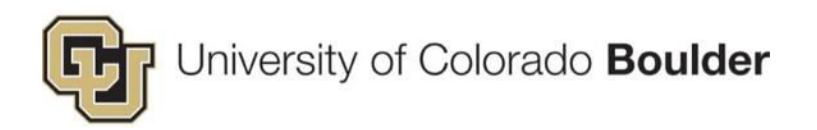

**Step 2:** Enter Cage Information to: create cages, select the cages to print, create and print cage cards. – Use the *Special Use Cage Card Template* to populate the emergency contact information. When the information is complete, click **Create Cages**.

| Create Cages Ma           | 0                                     |                  |                                                                                             |
|---------------------------|---------------------------------------|------------------|---------------------------------------------------------------------------------------------|
| ENTER CAGE INFORMATIO     | N                                     |                  |                                                                                             |
| Protocol And Species      | 2605-2605-2605 (Amphibians #1)        |                  |                                                                                             |
| Pain Category             | USDA B                                |                  |                                                                                             |
| Strain/Stock/Breed        | Bullfrog, American (Lithobates catesb |                  |                                                                                             |
| Cage Creation Date        | 9/10/18                               |                  |                                                                                             |
| Manual Cage Received Date | 9/10/18                               |                  | the cage will be activated in the                                                           |
| Location                  | OAR Facilities                        |                  | system and incurring per diem.                                                              |
| Vendor                    | Vendor                                |                  |                                                                                             |
| Cage Type                 | Frog, Bullfrog tub                    |                  |                                                                                             |
| Per Diem Staff Account*   | Weil, Michael – TEST1234              |                  |                                                                                             |
| Animal Owner              | Weil, Michael                         |                  |                                                                                             |
| Males / Cage              | 3                                     |                  |                                                                                             |
| Male Cages                | 3 Cag                                 | just ti<br>ge to | ne number per<br>arrive at the total                                                        |
| Females / Cage            | 3 I                                   | mber<br>eding    | of cage cards replacement.                                                                  |
| Female Cages              | 3                                     |                  |                                                                                             |
| Total Cages:              | 6                                     |                  | Make sure this box is                                                                       |
| Deduct from Protocol      |                                       |                  | UNCHECKED because this<br>process is only for REprinting<br>cage cards, the animals are not |
|                           | Create Cages 🖉 Cancel                 |                  | new and have already been deducted from the protocol.                                       |

Step 3: On the next screen, click Create.

| Animal Censu                                      | 5 🕋 Ma               | ain Cages     | Anima      | als Mobile Report      | S                    |          |                        |                  |          |               |           |
|---------------------------------------------------|----------------------|---------------|------------|------------------------|----------------------|----------|------------------------|------------------|----------|---------------|-----------|
| Create Manual Cages                               | Create               | et Edit       | Animal IDs | Split Print Cage Cards |                      |          |                        |                  |          |               |           |
| Animal and Cage Informati<br>Females 5 Males 0 To | on<br>tal Animals: 5 | Male Cages: 0 | Female C   | ages: 1 Total Cages: 1 |                      |          |                        |                  |          |               |           |
| Cage                                              | Cage Stati           | Gender        | # of Ar    | Cage Type              | Protocol             | Location | Per Diem Staff Account | Animal Owne      | Species  | Strain/Stock/ | Manual Ca |
| 🕑 🕒 🌽 37:                                         | 885 New              | Female        | 5          | Mouse Conventional     | 2427-24MAR2019 (Mous | V107     | Reuter, Jon D 12800049 | Mufford, Toni T. | Mouse #1 | ICR           | 9/19/2018 |
|                                                   |                      |               |            |                        |                      |          |                        |                  |          |               |           |

**Step 4:** Select the cages and make sure *Deduct from Protocol* is **UNchecked**. Then click **Activate Cages**.

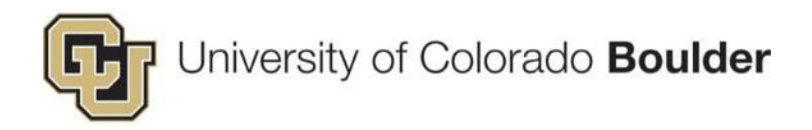

#### **Edit Emergency Contact Information**

Step 1: Navigate to Animal Census > Animals > Edit Non-ID'd Animals.

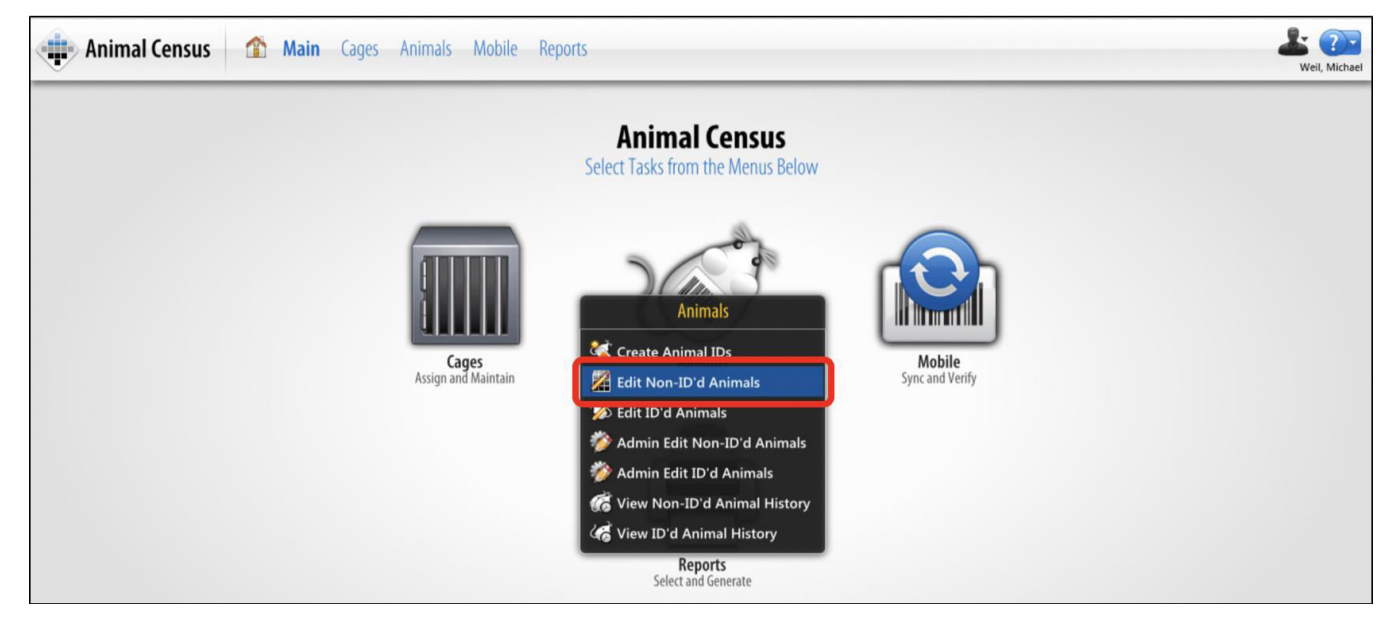

**Step 2:** Select the desired **Cage ID** numbers and click **OK**. – The screen will refresh to the *Edit Non-ID'd Animals* window.

| ] | Cage ID | Cage Status | # Animals | Batch ID | Gender | Request ID | Requisition # | Principal Inve | Proto |
|---|---------|-------------|-----------|----------|--------|------------|---------------|----------------|-------|
|   | 37374   | In          | 1         | 7363     | Male   | 2605       | 18TEST2605    | Reuter, Jon D. | 2427- |
|   | 37372   | In          | 1         | 7363     | Male   | 2605       | 18TEST2605    | Reuter, Jon D. | 2427- |
|   | 37371   | In          | 2         | 7363     | Female | 2605       | 18TEST2605    | Reuter, Jon D. | 2427- |
|   |         | 1           | 1         |          |        |            |               |                |       |

Step 3: Click the pencil/edit icon.

| Animal Census         | 1      | Main      | Cages    | Anima       | <b>Is</b> Mobile | Reports    |
|-----------------------|--------|-----------|----------|-------------|------------------|------------|
| Edit Non-ID'd Animals | Dpen ( | U<br>Edit | Transfer | Terminate   | O<br>Usage Print | Cage Cards |
|                       | Cage   | ID Ge     | nder     | Location    |                  | Specie     |
| - 🖉 🗑 🖉 🛯             | 3      | 7374 Ma   | ile      | Wilderness, | V115B            | Mouse      |
| 🗆 🤌 🖬 🐨 😨 🛔           | 3      | 7372 Ma   | le       | Wilderness, | V115B            | Mouse      |

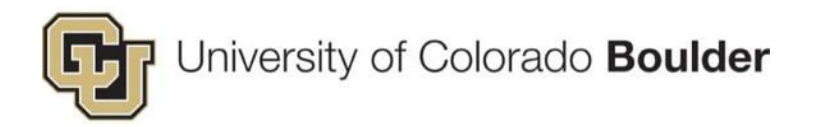

Step 4: Update the Animal Owner and denote the change in the Comments box.

• The contact name and phone number will appear on the cage card as the Emergency Contact.

| Edit Non-ID'd Animals                                       |                  |                           | 00 |
|-------------------------------------------------------------|------------------|---------------------------|----|
| COMMON PROPERTIES                                           | SELECTED ANIM    | AL INFORMATION            |    |
| Effective Date 9/11/18                                      | Cage ID          | 37374                     |    |
| # Animals 1                                                 | Species          | Mouse #1                  |    |
| Animal Owner Abazaris, Jessica                              | S/S/B            | RORgt                     |    |
| Per Diem Staff Account Reuter, Jon D 12800049               | Location         | Wilderness, V115B         |    |
|                                                             | Protocol Species | 2427-24MAR2019 (Mouse #1) |    |
|                                                             | PI               | Reuter, Jon D.            |    |
|                                                             | Last Updated     | 9/10/18                   |    |
|                                                             |                  |                           |    |
|                                                             |                  |                           |    |
|                                                             |                  |                           |    |
|                                                             |                  |                           |    |
| Requested By Weil, Michael                                  |                  |                           |    |
| Comments Animal owner has changed from Person X to Person Y |                  |                           |    |
|                                                             |                  | Save O Cancel             |    |

Step 5: Click Save.

Step 6: When printing, select the Special Use Cage Card template.

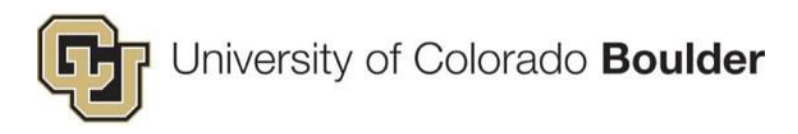

### 6. Mobile Animal Census

#### **Perform Census Using Scanner**

Step 1: Click the Windows Icon to open the Start menu.

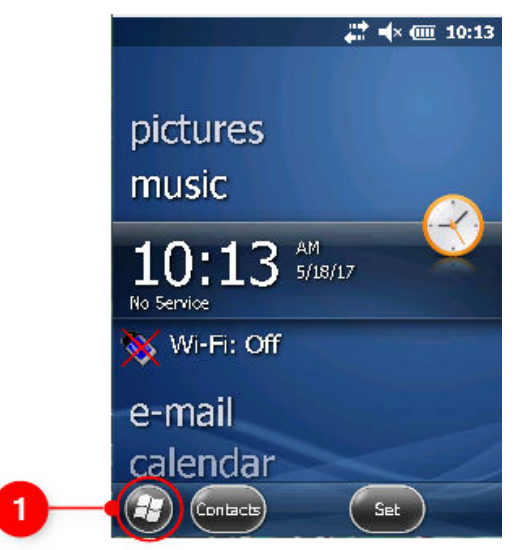

Step 2: Click on MobileCensus.

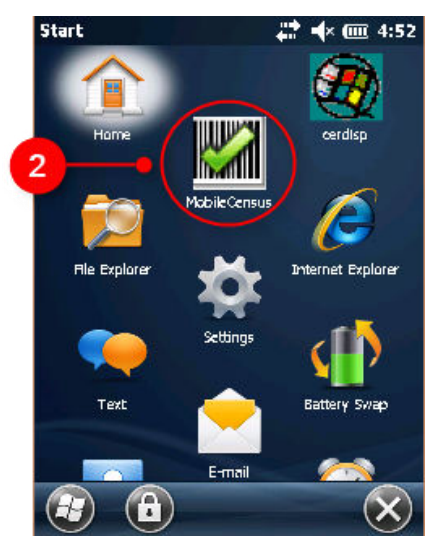

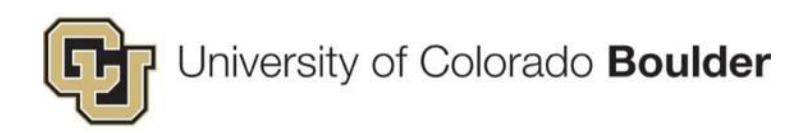

Step 3: Enter your CU IdentiKey Login.

| MobileCensus       | 🗱 📢 🎟 4:58         |  |  |  |  |
|--------------------|--------------------|--|--|--|--|
| TOPAZ MobileCensus |                    |  |  |  |  |
| v.3.3.             | D                  |  |  |  |  |
|                    |                    |  |  |  |  |
| User ID            |                    |  |  |  |  |
| RAT54321           |                    |  |  |  |  |
|                    |                    |  |  |  |  |
|                    |                    |  |  |  |  |
| Login              | Exit               |  |  |  |  |
| 123 1 2 3 4 5 6 7  | 8 9 0 - = 🗲        |  |  |  |  |
| Tab q w e r t y    | u i o p [ ]        |  |  |  |  |
| CAPasdfgh          | <u>j k i j j '</u> |  |  |  |  |
| 5hift z x c v b n  | <u> m / +</u>      |  |  |  |  |
|                    | <u> ↓ † ⊢ →</u>    |  |  |  |  |
|                    |                    |  |  |  |  |
|                    |                    |  |  |  |  |

Step 4: Scan the Location Card first (posted outside the room).

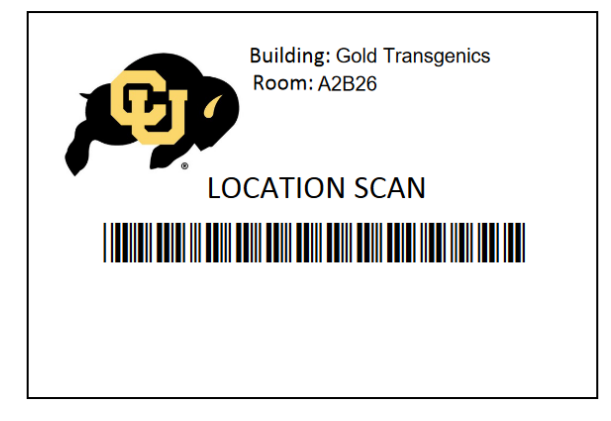

Step 5: Then scan a cage in the room.

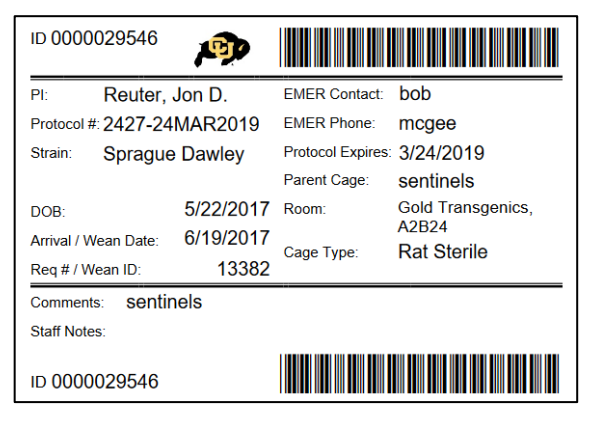

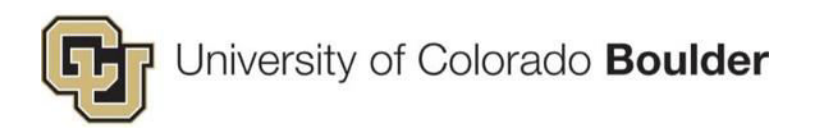

**Step 6:** For each cage, the scanner will prompt you to enter the number of animals in the cage. In most cases, do not adjust the number, simply click **Save** and move on to the next cage. (*Under special circumstances, it might be helpful to update the number – e.g. an upcoming protocol transfer.*)

| MobileCens   | ius 📫 📢 🏧 5:46            |
|--------------|---------------------------|
| Current Sca  | n Info                    |
| Location:    | A2B26                     |
| Cage Type:   | <not scanned=""></not>    |
| Cage Card:   | 29543                     |
| Nbr of Anima | ils: 1 + -<br>Save Cancel |
| Menu Data M  | lanual 🔤                  |

**Step 7:** When you have finished scanning all the cages in all the rooms, upload the data to the server. Click **Data** > **Sync**.

| Mobil   | eCer  | nsus 🛛 🚓 🕂 🗰           | 5:47 |
|---------|-------|------------------------|------|
| Curren  | it Sc | an Info                |      |
| Locatio | n:    | A2B26                  |      |
| Cage T  | ype:  | <not scanned=""></not> |      |
| Cage C  | ard:  | 29543                  |      |
| Nbr of  | C     | §ync                   |      |
|         |       | Choose Location        |      |
|         |       | Scan                   |      |
|         |       | Write Location RFID    |      |
|         | L     | Write Cage Card RFID   |      |
| Menu (  | Data  | Manual                 |      |

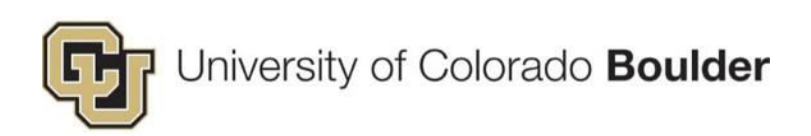

Step 8: Enter your IdentiKey password, then click Synchronize.

| MobileCensus        | 🗱 ┥× 🎟 5:48                |
|---------------------|----------------------------|
| Sync                | hronize                    |
| Upload changes made | on mobile device to server |
| and download o      | changes from server.       |
| User ID:            |                            |
| SIMSC               |                            |
| Password:           |                            |
| <b></b>             |                            |
| DB Connection Nar   | ne:                        |
| Topaz               |                            |
| Sync                | hronize                    |
| Cancel              |                            |
|                     |                            |

#### Step 9: Click Finish.

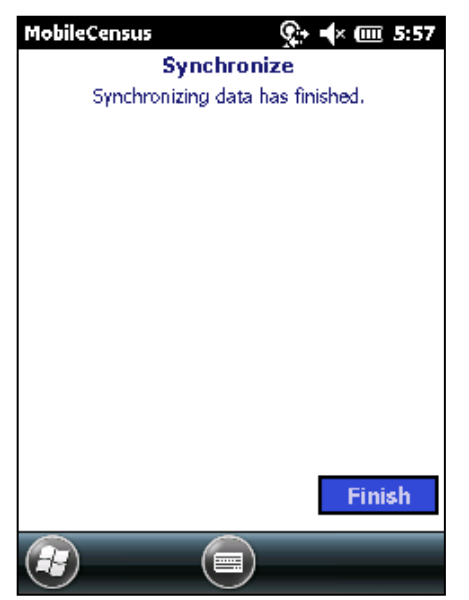

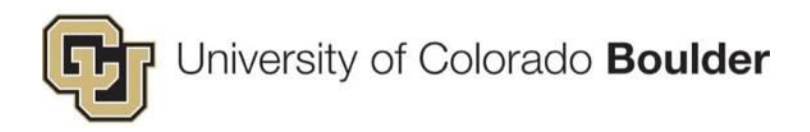

#### **Reset Scanner Database**

Step 1: Open the *Menu*, select Reset.

| MobileCensu              | 15                     | <b>≠</b> (× @ 5:58 |
|--------------------------|------------------------|--------------------|
| Current Scan             | INFO                   |                    |
| Location:                | New Inventory          |                    |
| Cage Type:               | <not scanned=""></not> |                    |
| Cage Card:               | <not scanned=""></not> |                    |
|                          |                        |                    |
| Exit                     |                        |                    |
| Reset                    |                        | Barcode            |
| <mark>Menu</mark> Data M | anual                  |                    |

**Step 2:** Make sure the previous scans have been synchronized to the server before proceeding. Select **Continue**.

| MobileCensus                                                        | 🛟 📢 🏧 6:01                                    |
|---------------------------------------------------------------------|-----------------------------------------------|
| Reset will remo<br>data from the de<br>have to perform<br>download. | ve all census<br>evice. You will<br>i initial |
| Cancel                                                              | Continue                                      |
|                                                                     |                                               |

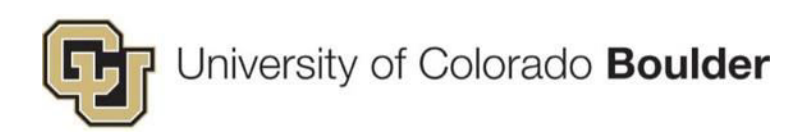

Step 3: Click OK.

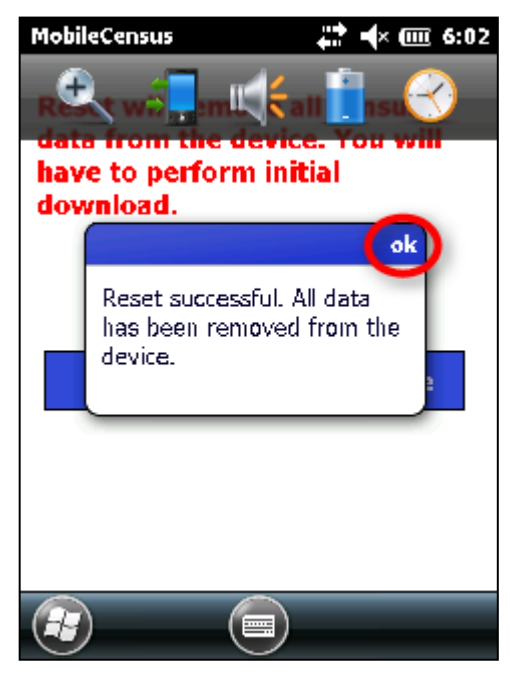

**Step 4:** The next time you open MobileCensus, you will be prompted to download our data. Click **Next**.

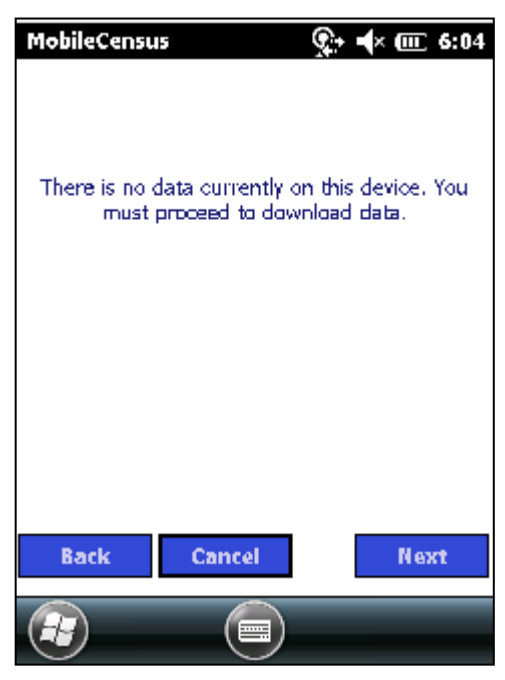

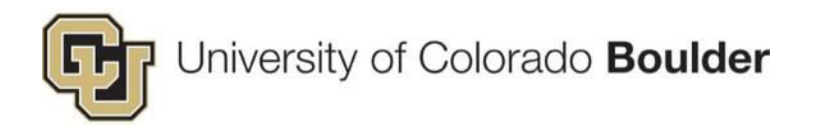

Step 5: Enter the following URL: <u>https://animalprogram.colorado.edu/topazelements</u>

• Make sure there is no space at the end of "...elements" or it will not sync correctly.

| MobileCensus            | 🛟 🕂 🏧 6:05         |
|-------------------------|--------------------|
|                         |                    |
| Census Application UI   | RL:                |
| https://animalprogram.c | :olorado.edu/topaz |
|                         |                    |
|                         |                    |
|                         |                    |
|                         |                    |
|                         |                    |
| Back Cancel             | Next               |
| 123 1 2 3 4 5 6 7       | 890-=+             |
| Tab q w e r t y         | u i o p [ ]        |
| CAP a s d f g h         | j k     ;   '      |
| 5hift z x c v b r       | 1 m / . / ←        |
| Ctl áü ` \              | <u> + + ⊢ →</u>    |
| 3                       | )                  |

Step 6: Enter your IdentiKey password and select TOPAZ from *DB Connection Name* dropdown. Click **Download.** 

| MobileCensus 👷 🕂 🗰 6:07             |
|-------------------------------------|
| Download                            |
| Download your data from the server. |
| User ID:                            |
| SIMSC                               |
| Password:                           |
|                                     |
| DB Connection Name:                 |
| Topaz 💌                             |
| Download                            |
| Back Cancel                         |
|                                     |

Step 7: Click Finish on the Synchronize screen.

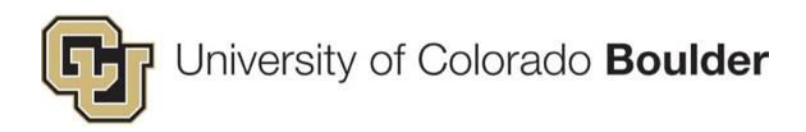

#### Turn The Sound ON/OFF On The Scanners

#### Step 1: Open the Start menu.

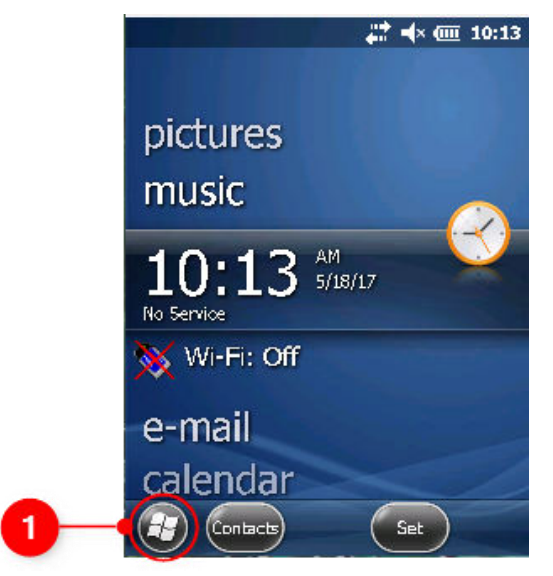

#### Step 2: Open Settings.

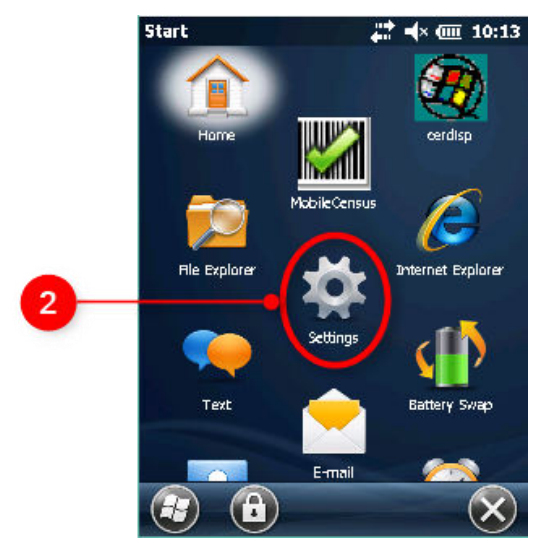

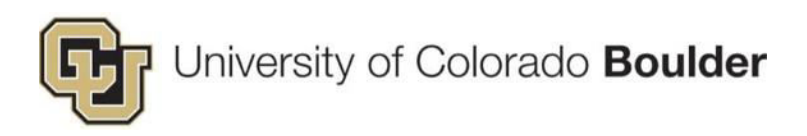

Step 3: Open Sounds & Notifications.

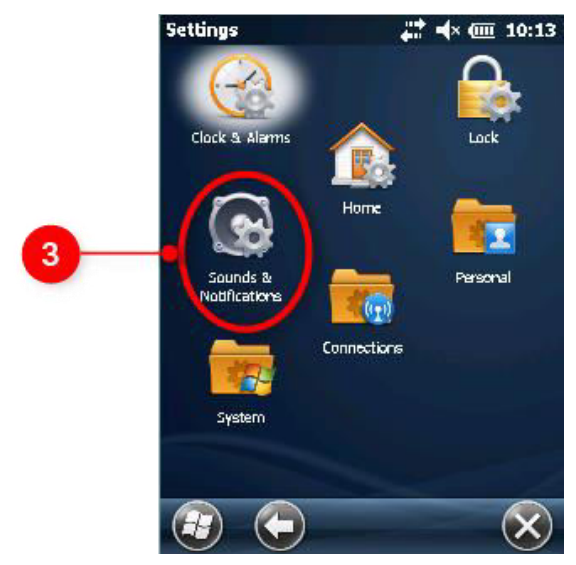

Step 4: Open the Sound menu.

- If your screen does not match the image below, you may be in the *Notifications* menu. Use < and > buttons in the navigation bar at the top of the screen to toggle between **Notifications** and **Sounds**.
- Check both the **Events** and **Programs** boxes to enable sounds in Topaz Mobile Census.

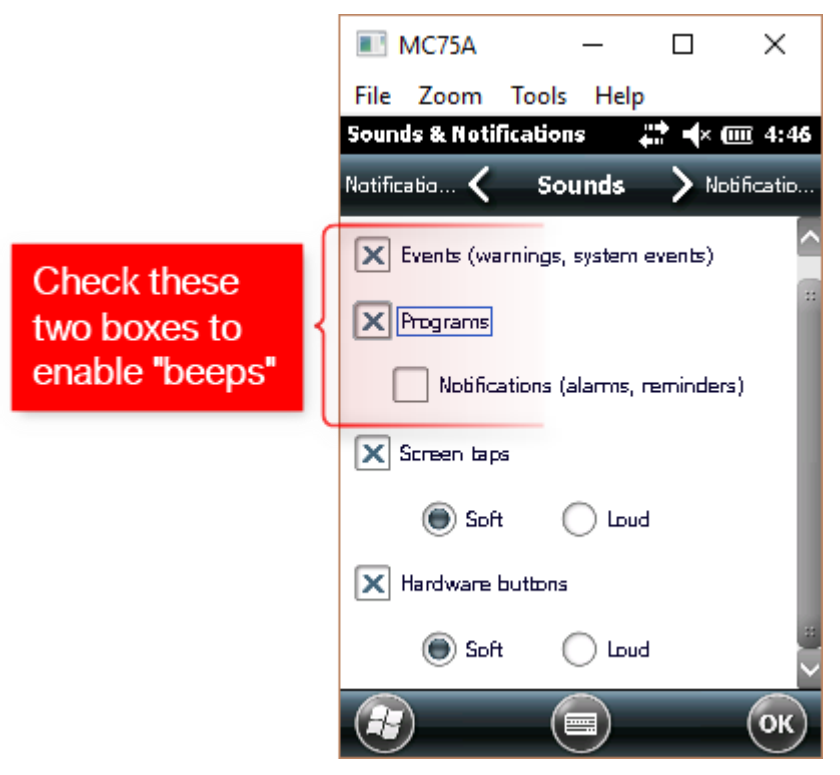

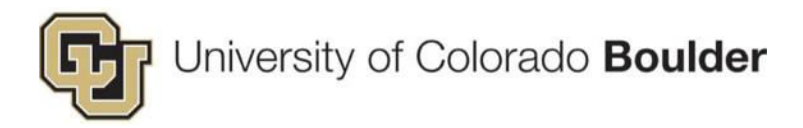

### 7. Protocol FAQs

#### **Full Protocols**

Protocols created in Topaz since 2015 use the full **Animal Use Protocol** form and are identifiable by the Protocol # starting with 2000.

• Topaz Full AUPs have eleven sections:

| ± 1 Protocol Details                                     |
|----------------------------------------------------------|
| + 2 Personnel                                            |
| + 3 Species                                              |
| 🛨 4 Animal Use                                           |
| \pm 5 Animal: Number Justification, Sources, & Locations |
| ± 6 Justification of Animal Use                          |
| + 7 Pain and Distress                                    |
| + 8 Animal Care                                          |
| ± 9 Animal and Personnel Safety                          |
| ± 10 Principal Investigator Certification                |
| + 11 Office Use Only                                     |

• Amendments, Renewals, Annual Reviews will have an additional section according to its type:

|                                                          |                                                        | 1 Annual Review Questions                           |
|----------------------------------------------------------|--------------------------------------------------------|-----------------------------------------------------|
|                                                          |                                                        | Protocol status                                     |
| 1 Amendment                                              |                                                        | Problems/Adverse Effects                            |
| Instructions and Guidance on Amendments                  |                                                        | Changes made to this protocol in the past year      |
| List the proposed changes to this protocol               |                                                        | Permits or research conducted at another institutie |
| Clinical illness, pain, distress, or other health issues |                                                        | Animals                                             |
| Other concerns                                           | 🖂 1 Renewal                                            | Additional Information                              |
| Potentially adverse events                               | Protocol status                                        | 1 2 Protocol Details                                |
| 1 2 Protocol Details                                     | 1 2 Protocol Details                                   | + 3 Personnel                                       |
| 1 3 Personnel                                            | 1 3 Personnel                                          | + 4 Species                                         |
| ± 4 Species                                              | + 4 Species                                            | + 5 Animal Use                                      |
| 1 5 Animal Use                                           | 1 5 Animal Use                                         | Animal: Number Jurtification, Sources, & Location   |
| ■ 6 Animal: Number Justification, Sources, & Locations   | 1 6 Animal: Number Justification, Sources, & Locations | O Animal: Number Justification, Sources, & Location |
| 1 Justification of Animal Use                            | 1 Justification of Animal Use                          | H / Justification of Animal Use                     |
| 8 Pain and Distress                                      | 1 8 Pain and Distress                                  | 1 8 Pain and Distress                               |
| 19 Animal Care                                           | 19 Animal Care                                         | 🛨 9 Animal Care                                     |
| 10 Animal and Personnel Safety                           | 10 Animal and Personnel Safety                         | 10 Animal and Personnel Safety                      |
| 11 Principal Investigator Certification                  | 11 Principal Investigator Certification                | ± 11 Principal Investigator Certification           |
| 12 Office Use Only                                       | + 12 Office Use Only                                   | 12. Office Use Only                                 |

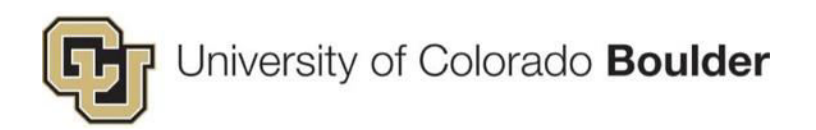

The following information is available on the **full AUP**, under the *Office Use Only* section.

| USDA Pain Category                                                                                                    | <b>()</b>                              |
|----------------------------------------------------------------------------------------------------|----------------------------------------|
| Select all the apply                                                                                                    |                                        |
| USDA Pain Category B                                                                                                    |                                        |
| USDA Pain Category C                                                                                                    |                                        |
| USDA Pain Category D                                                                                                    |                                        |
| USDA Pain Category E                                                                                                    |                                        |
| Protocol Details                                                                                                    | 0 😡                                    |
| Select all that apply                                                                                                    |                                        |
| Behavioral Tests                                                                                                    |                                        |
| Breeding Conducted                                                                                                    |                                        |
| Breeding Conducted - Triad/Harem (a breeding strategy that exceeds the recommended floor space)                                                                         |                                        |
| Classroom Protocol                                                                                                    |                                        |
| Collaboration with another institution                                                                                                    |                                        |
| Conditionally accepted methods of Euthanasia: 1) Decap without anesthesia; 2) Cervical dislocation without anesthesia; 3) hypothermia for neonates;<br>under anesthesia | <ol> <li>Potassium chloride</li> </ol> |
| DEA controlled substance                                                                                                    |                                        |
| Departures from the Guide                                                                                                    |                                        |
| Enrichment Exemption                                                                                                    |                                        |
| Food/Fluid Restrictions                                                                                                    |                                        |
| Hazardous Agents                                                                                                    |                                        |
| IBC approval date (place date in "Notes on this protocol" box)                                                                                                    |                                        |
| Permits, Expiration Date                                                                                                    |                                        |
| PI-Provided Care                                                                                                    |                                        |
| Prolonged Restraint                                                                                                    |                                        |
| Protocol/Grant Congruence Complete                                                                                                    |                                        |
| Re-Use of Animals on Multiple IACUC Protocols                                                                                                    |                                        |
| Stallite Houring                                                                                                    |                                        |
| Shorks                                                                                                    |                                        |
| Singly-Housed Animals                                                                                                    |                                        |
| Standard Light Cycle Departures                                                                                                    |                                        |
| Survival Surgery                                                                                                    |                                        |
| Survival Surgeries - Multiple                                                                                                    |                                        |
| Toe Clipping                                                                                                    |                                        |
| USDA Covered Species                                                                                                    |                                        |
| Other Special Conditions                                                                                                    |                                        |
| Procedure Location                                                                                                    | <b></b>                                |
| Choose all that apply                                                                                                    |                                        |
| OAR procedure room                                                                                                    |                                        |
| Outside the OAR facilities                                                                                                    |                                        |
| L Housing room                                                                                                    |                                        |
| Special conditions/housing/husbandry                                                                                                    |                                        |
| Select all that apply                                                                                                    |                                        |
| Non-standard diet                                                                                                    |                                        |
| Food on bottom of cage                                                                                                    |                                        |
| Standard bedding changes exceptions                                                                                                    |                                        |
| Standard equipment sanitation exceptions                                                                                                    |                                        |
| Sindle bouring                                                                                                    |                                        |
| Enrichment Exemption                                                                                                    |                                        |
| Non-Standard Light Cycle (e.g. sleep deprivation or non-standard cycle)                                                                                                 |                                        |
| Other                                                                                                    |                                        |
| Notes on this protocol.                                                                                                    | <b>F A A</b>                           |
| Enter internal notes below                                                                                                    | • <b>1</b> U VS                        |
|                                                                                                    |                                        |
|                                                                                                    |                                        |
| List of procedures                                                                                                    | ©                                      |
| List all procedures here.                                                                                                    |                                        |
|                                                                                                    |                                        |

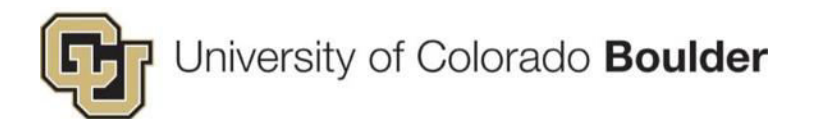

## If the *AAALAC* and *Office Use* sections are blank, where do I find animal care information in the protocol?

#### Animal Use

| - 4 | Animal Use                                                                                 |
|-----|--------------------------------------------------------------------------------------------|
|     | Abstract                                                                                   |
|     | Important reminder to those principal investigators who also have an IBC application       |
|     | Experimental Agents                                                                        |
| +   | Will anesthetics, analgesics, and/or paralytics be used on this protocol?                  |
|     | Are you using any non-pharmaceutical grade drugs and compounds in this protocol?           |
|     | Will any procedures on this project involve recovery from anesthesia?                      |
|     | If anesthetic gases are going to be used, please describe how the gases will be scavenged. |
|     | Will surgery be conducted?                                                                 |
|     | Breeding                                                                                   |
|     | Food or fluid restriction & prolonged physical restraint                                   |
|     | Experimental Procedures Involving Animals                                                  |
|     | Euthanasia                                                                                 |
|     | Conditionally acceptable methods of euthanasia                                             |
|     | Scientific Endpoints, exclusion criteria, and final disposition                            |
|     | Are you using a controlled substance for this protocol?                                    |

#### Pain and Distress

| = 7 | Pain and Distress                                                |
|-----|------------------------------------------------------------------|
|     | Note on Pain and Distress                                        |
|     | Limiting Pain and Distress                                       |
|     | Adverse Events                                                   |
| Γ   | Managing pain and distress, and Humane Endpoints                 |
| +   | Does this protocol involve procedures USDA Pain Category D or E? |
|     | Does this study include death as an endpoint due to procedures?  |
| +   | Do you have pain category E procedures in this protocol?         |

#### Animal Care

| - 8 | 3 Animal Care                                        |
|-----|------------------------------------------------------|
|     | Personnel responsible for daily care                 |
| +   | Special Care                                         |
|     | Satellite facilities                                 |
|     | Environmental/structural provisions                  |
|     | Single housing                                       |
|     | Pathogen tests                                       |
| +   | Removal of animals from the vivarium/animal facility |

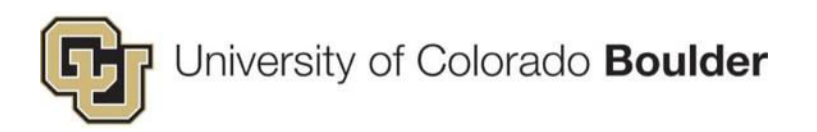

#### Safety

| - | 9 Animal and Personnel Safety                                                              |
|---|--------------------------------------------------------------------------------------------|
|   | Hazardous Material and Safety                                                              |
|   | Chemical, biological, or radiological materials                                            |
|   | Safe handling and disposal of contaminated animals and material associated with this study |
|   | Additional Safety consideration                                                            |
|   | Additional Safety and Regulatory Reviews                                                   |